### HIDD & DVD RECORDER

## HDD+DVD Recorder

- \* Before attempting to connect, operate or adjust this product, please save and read the User Guide completely.
- \* The style of the HDD+DVD Recorder shown in the User Guide may be different from the actual unit due to various models.

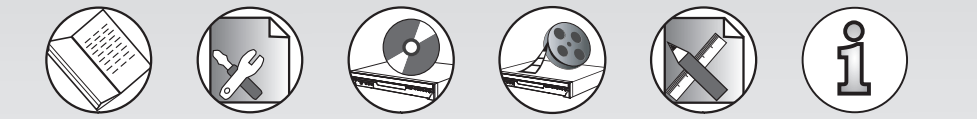

## **User Guide**

Playable Format: HDD/DVD/DVD±R/DVD±RW/Audio CD/Kodak Picture CD/JPEG Picture CD

\* The HDD+DVD Recorder is intended to record DVD+R or DVD+RW disc only.

\* The capacity of Hard Disk Drive varies due to different models.

82-169-00110

Manufactured under license from Dolby Laboratories. "Dolby" and the double-D symbol are trademarks of Dolby Laboratories.

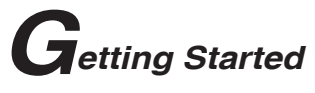

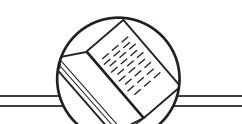

Contents

| FCC and Safety Information    | 1 |
|-------------------------------|---|
| Important Safety Instructions | 2 |
| Precautions                   | 3 |
| Definition of Terms           | 4 |
| About This User Guide         | 5 |
| Feature Reference             | 6 |
| Before Operation              | 7 |
| Quick Disc Playback           | 8 |
| Quick Recording1              | 0 |

| nitial | OSD | Settings |
|--------|-----|----------|
| nitial | OSD | Settings |

| 1-5 DISC Setup             | 27 |
|----------------------------|----|
| Initialize DVD Setting     | 27 |
| Finalize DVD Setting       | 28 |
| Format HDD Setting         | 29 |
| Scandisc HDD Setting       | 30 |
| 1-6 SYSTEM Setup           | 31 |
| Auto Play Setting          | 31 |
| Rating Setting             | 31 |
| Set Password Setting       | 32 |
| System Information Setting | 33 |
| Factory Reset Setting      | 33 |

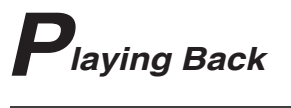

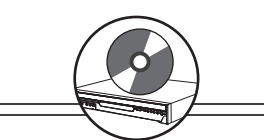

11

Playing Back

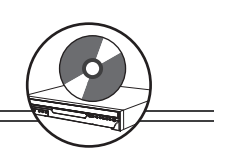

| Repeating Viewing in HDD Mode                   | 39   |
|-------------------------------------------------|------|
| Repeating Viewing in DVD Mode                   | 39   |
| Zooming a Scene During Playback                 | 40   |
| Changing Audio Soundtrack Langauage             | 40   |
| Clearing/Changing Subtitles                     | 40   |
| Viewing from Different Angles                   | 41   |
| VCD Menu                                        | 41   |
| Muting the Recorder                             | 41   |
| Using Volume Function                           | 41   |
| 2-2 Audio CD Operation                          | 42   |
| Basic Playback                                  | 42   |
| Adding Parts of Audio CD Tracks into Play List  | 43   |
| Adding All Audio CD Tracks into Play List       | 44   |
| Deleting Parts of Music Tracks from Play List   | 44   |
| Deleting All Music Tracks from Play List        | 45   |
| Stopping Playback                               | 45   |
| Fast Forward (Fast Backward)                    | 45   |
| Skipping Tracks Ahead or Back                   | 45   |
| Pausing Playback                                | 46   |
| Repeating a Music Sequence Between Two Spec     | ific |
| Times (A-B Repeat)                              | 46   |
| Repeating Playback                              | 46   |
| Display the Disc Information                    | 46   |
| 2-3 Kodak and JPEG Picture CE                   | )s   |
| Operation                                       | 47   |
| Playing Picture CDs Back                        | 47   |
| Stopping Playback to Display File List          | 47   |
| Adding Parts of Picture Files into Play List    | 48   |
| Adding All Picture Files into Play List         | 48   |
| Deleteing Parts of Picture Files from Play List | 49   |
| Deleting All Picture Files from Play List       | 49   |
| Viewing Pictures through Other Functions        | 50   |
| 2-4 DV Operation                                | 51   |
| DV Control Function                             | 51   |

Recording

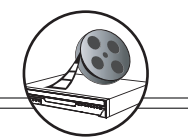

| 3-1 Before Recording               | 52 |
|------------------------------------|----|
| Recording Option                   | 52 |
| Basic Recording Troubleshooting    | 52 |
| Schedule Recording Troubleshooting | 52 |
| 3-2 Recording Overview             | 53 |
| Record Quality Setting             | 53 |
| Recording External Sources to HDD  | 53 |
| Recording External Sources to DVD  | 54 |
| Recording TV Programs to HDD       | 55 |
| Recording TV Programs to DVD       | 56 |
| 3-3 Timeshift Operation            | 57 |
| Timeshift Setup and Operation      | 57 |
| 3-4 Schedule Recording             | 58 |
| Using Schedule Recording           | 58 |

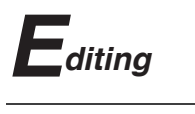

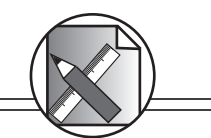

| 4-1 Editing HDD                  | 59 |
|----------------------------------|----|
| Deleting HDD Recording Titles    | 59 |
| Dubbing HDD Recording Titles     | 60 |
| Editing Title Names in HDD       | 61 |
| 4-2 Editing DVD                  | 62 |
| Editing Titles in the Title Menu | 62 |
| Editing Titles during Playback   | 65 |

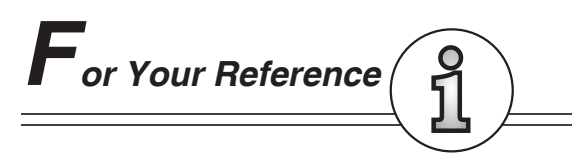

| 5-1 Troubleshooting               | 67 |
|-----------------------------------|----|
| 5-2 Disc Handling and Maintenance | 69 |

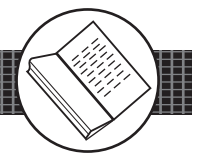

This unit employs a laser. Due to possible eye injury, only qualified service personnel should remove the cover or attempt to service this device. Use of controls, adjustments, or the performance of procedures other than those specified herein may result in hazardous radiation exposure.

#### NOTE:

This equipment has been tested and found to comply with the limits for a Class B digital device pursuant to part 15 of the FCC Rules. These limits are designed to provide reasonable protection against harmful interference in a residential installation. This equipment generates, uses and can radiate radio frequency energy and, if not installed and used in accordance with the instructions, may cause harmful interference to radio communications. However, there is no guarantee that interference will not occur in a particular installation. If this equipment does cause harmful interference to radio or television reception, which can be determined by turning the equipment off and on, the user is encouraged to try to correct the interference by one or more of the following measures:

- Reorient or relocate the receiving antenna.
- Increase the separation between the equipment and receiver.
- Connect the equipment into an outlet on a circuit different from that to which the receiver is connected.
- Consult the dealer or an experienced radio/TV technician for help.

This product incorporates copyright protection technology that is protected by method claims of certain U.S. patents and other intellectual property rights owned by Macrovision Corporation and other rights owners. Use of this copyright protection technology must be authorized by Macrovision Corporation, and is intended for home and other limited viewing uses only unless otherwise authorized by Macrovision Corporation. Reverse engineering or disassembly is prohibited.

For the HDD+DVD Recorder with Progressive scan output:

'Consumers should note that not all high definition television sets are fully compatible with this product and may cause artifacts to be displayed in the picture. In case of Progressive scan picture problems, it is recommended that the user switch the connection to the "Standard Definition" output. If there are questions regarding our TV set compatibility with this model HDD+DVD Recorder, Please contact our customer service center.'

Since it is usual for DVD movies to be released at different times in different regions of the world, all players have region codes and disc can have an optional region code. If you load a disc of a different region code to your player, you will see the region code notice on the screen. The disc will not play, and should be unloaded.

(Possible region codes:)

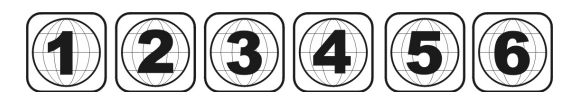

There are 6 regions (also called "locals"). Each DVD player and disc will be played in one region ONLY.

- 1: Canada, U.S., U.S. Territories
- 2: Japan, Europe, South Africa, Middle East (including Egypt)
- 3: Southeast Asia, East Asia (including Hong Kong)
- 4: Australia, New Zealand, Pacific Islands, Central America, Mexico, South America, Caribbean
- 5: Former Soviet Union, Indian Subcontinent, Africa (also North Korea, Mongolia)
- 6: China

Never make or change connections with the power switched on.

**CAUTION** VISIBLE AND INVIS-IBLE LASER RADIATION WHEN OPEN AVOID EXPOSURE TO BEAM (WARNING LOCATION: INSIDE ON LASER COVER SHIELD)

- 1. Read these instructions.
- 2. Keep these instructions.

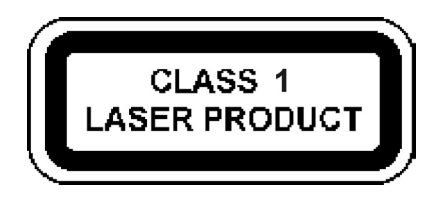

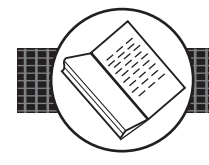

- 1. Read these instructions.
- 2. Keep these instructions.
- 3. Pay attention to all warnings.
- 4. Follow all instructions.
- 5. Do not use this apparatus near water.
- 6. Clean only with a damp cloth.
- 7. Do not block any of the ventilation openings. Install in accordance with the manufacturer's instructions.
- 8. Do not install near any heat sources such as radiators, heat registers, stoves, or other apparatus (including amplifiers) that produce heat.
- 9. Do not defeat the safety purpose of the polarized-type plug. A polarized plug has two blades with one wider than the other. The wide blade is provided for your safety. When the provided plug does not fit into your outlet, consult an electrician for replacement of the obsolete outlet.
- 10. Protect the power cord from being walked on or pinched particularly at plug, convenience receptacles, and the point where they exit from the apparatus.
- 11. Only use attachments/accessories specified by the manufacturer.
- 12. Use only with a cart, stand, tripod, bracket, or table specified by the manufacturer or sold with the apparatus. When a cart is used, use caution when moving the cart/apparatus combination to avoid injury from tipover.
- 13. Unplug this apparatus during lighting storms or when unused for long periods of time.
- 14. Refer all servicing to qualified service personnel. Servicing is required when the apparatus has been damaged in any way; such as when the power-supply cord or plug is damaged, liquid has been spilled or objects have fallen into the apparatus, the apparatus has been exposed to rain or moisture, does not operate normally, or has been dropped.

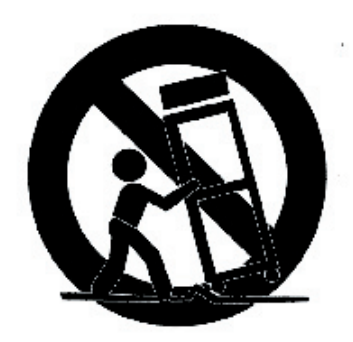

WARNING: To reduce the risk of fire or electric shock, do not expose to rain, moisture, dripping or splashing.

No objects filled with liquids, such as vases, shall be placed on top of the recorder.

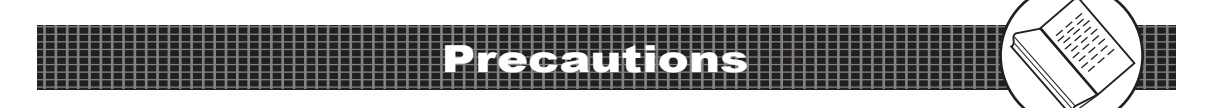

Please read these precautions before operating the unit.

### Power cord protection

To avoid any malfunctions of the unit, and to protect against electric shock, fire or personal injury, please observe the following.

- Hold the plug firmly when connecting or disconnecting the AC power cord.
- Keep the AC power cord away from heating appliances.
- Never put any heavy object on the AC power cord.
- Do not attempt to repair or reconstruct the AC power cord in any way.

### Placement

Avoid placing the unit in areas of:

- direct sunlight or heating radiators, or closed automobiles
- high temperature (over 350°C) or high humidity (over 90%)
- much dust as the internal parts may be seriously damaged.

### Non-use periods

When the unit is not being used, turn it off. When left unused for a long period of time, the unit should be unplugged from the household AC outlet.

### No fingers or other objects inside

- Touching internal parts of the unit is dangerous, and may cause serious damage to the unit. Do not attempt to disassemble the unit.
- Do not put any foreign object on the disc tray.

#### Keep away from water/magnet

- Keep the unit away from flower vases, tubs, sinks, etc. If liquids are spilled into the unit, serious damage could occur.
- Never bring a magnet or magnetized object near the unit.

### Stacking

Place the unit in a horizontal position, and do not place anything heavy on it.

### Condensation

Moisture may form on the lens in the following conditions:

- immediately after a heater has been turned on
- in a steamy or very humid room
- when the unit is suddenly moved from a cold environment to a warm one If moisture forms inside the unit, it may not operate properly. In this case, turn on the power and wait about one hour for the moisture to evaporate.

#### If there is noise interference on the TV while a broadcast is being received

Depending on the reception condition of the TV, interference may appear on the TV monitor while you watch a TV broadcast and the unit is left on. This is not a malfunction of the unit or the TV. To watch a TV broadcast, turn off the unit.

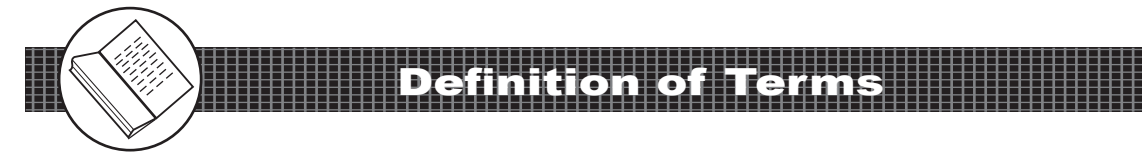

### Angle

Recorded onto some DVD discs are scenes which have been simultaneously shot from a number of different angles (the same scene is shot from the front, from the left side, from the right side, etc.). With such discs, the ANGLE button can be used to view the scene from different angles.

### **Chapter Number**

These numbers are recorded on HDD and DVD discs. A title is subdivided into many sections, each of which is numbered, and specific parts of video presentations can be searched quickly using these numbers.

### DVD

A high-density optical disc on which high-quality pictures and sound have been recorded by means of digital signals. Incorporating a new video compression technology (MPEG II) and high-density recording technology, DVD enables aesthetically pleasing full-motion video to be recorded over long periods of time (for instance, a whole movie can be recorded). A DVD disc normally has 4.7GB capacity and is able to record 2hrs of high quality DVD movie.

### DVD+R

This means DVD+Recordable. These Discs can be recorded and finalized only once.

### DVD+RW

This means DVD+ReWritable. These Discs can be recorded on repeatedly.

### Finalize

After being recorded and finalized, the recorded disc can be played back on a regular DVD player if the DVD player can take DVD+R discs.

### HDD

HDD refers to the internal hard disc drive of the recorder. It is a fragile piece of equipment. Backing up important recordings onto DVD+R/RW is recommended in order to protect against accidental loss.

### Subtitles

These are the printed lines appearing at the bottom of the screen which translate or transcribe the dialogue. They are recorded on DVD discs.

### **Play Time**

This indicates the play time which has elapsed from the start of a disc or a title. It can be used to find a specific scene quickly. (It may not work with some discs.)

### **Title Number**

These numbers are recorded on DVD discs. When a disc contains two or more movies, these movies are numbered as title 1, title 2, etc.

### **Track Number**

These numbers are assigned to the tracks which are recorded on audio CDs. They enable specific tracks to be located quickly.

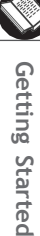

Note: Before attempting to connect, operate or adjust this product, please save and read this *User Guide* completely.

**Thank you** for buying the HDD+DVD Recorder. We sincerely hope you can enjoy the pleasure of recording and playing back pictures through this quality unit with only certain simple operations to follow. By using the HDD+DVD Recorder, you can enjoy the programs recorded in the HDD, DVDs, audio CDs, or watch TV shows through external devices. What's more, you can record these shows to HDD, DVD+R or DVD+RW discs according to your favor.

Instructions in this *User Guide* describe mainly the use of the remote control. Buttons with the same or similar marking on your HDD+DVD Recorder have the same functions as those of the remote control. For introduction to the panels (HDD+DVD Recorder), buttons (Remote Control), and various connections, please refer to the *Quick Guide*.

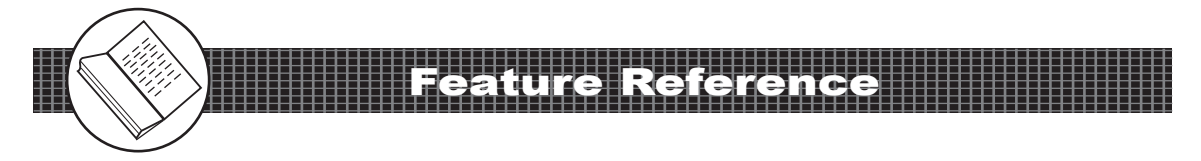

## **About the Internal HDD:**

Please use the recorder following the guidelines below to protect against possible HDD failure. It is recommended to always back up important recordings onto DVD+R/RW discs in order to protect against accidental loss.

- O Install and operate the recorder on a stable and level surface
- **O** Do not move the recorder while it is on
- **O** Do not block the rear vent/cooling fan
- O Do not move the recorder immediately after switching it off
- O Do not use the recorder in places that may be subject to sudden changes in temperature, or in excessively hot or humid environmental conditions
- **O** It could cause loss of recording data if there is a power failure during recording programs.
- As the recorder is switched on, do not unplug from the wall socket or switch the electricity off from the breaker switch.

## **Scheduled Recording:**

- O Number of events: 8 (Freq, Start time, Duration, Mon-Fri/Weekly Mon/Weekly Tue, etc) Up to 1 month in advance
- O Programming mode: OTR, Remote
- O Timer programming:VCR Plus+ & manual

### 4.7GB DVD+R / DVD+RW disk

| Rec Mode | Rec Time   | Resolution (pixels)                | Vertical Freq. |
|----------|------------|------------------------------------|----------------|
| HQ       | About 1 Hr | 720 x 576 (PAL)                    | 50 Hz          |
| SP       | About 2 Hr | 720 x 480 (NTSC)                   | 60 Hz          |
| LP       | About 3 Hr | 360 x 576 (PAL)                    | 50 Hz          |
| EP       | About 4 Hr | 360 x 480 (NTSC)                   | 60 Hz          |
| SLP      | About 6 Hr | 352 x288 (PAL)<br>352 x 240 (NTSC) | 50 Hz<br>60 Hz |

| Rec. Mode | Recording Time                | Resolution (pixels)                | Vert. Freq.    |
|-----------|-------------------------------|------------------------------------|----------------|
| HQ        | About 8 / 16.5 / 25 / 33.5 Hr | 720 x 576 (PAL)                    | 50 Hz          |
| SP        | About 16 / 33 / 50 / 67 Hr    | 720 x 480 (NTSC)                   | 60 Hz          |
| LP        | About 24/ 50 / 75 / 100 Hr    | 360 x 576 (PAL)                    | 50 Hz          |
| EP        | About 32 / 66 / 100 / 134 Hr  | 360 x 480 (NTSC)                   | 60 Hz          |
| SLP       | About 48 / 100 / 150 / 201 Hr | 352 x288 (PAL)<br>352 x 240 (NTSC) | 50 Hz<br>60 Hz |

| 40 | 1 | 80 | 1 | 120 | 1 | 160 | GB | Harddisk |
|----|---|----|---|-----|---|-----|----|----------|
| 40 | / | 00 | / | 120 | / | 100 | GD | naiuuisk |

Getting Started

This section covers significant information about the unit's general behavior. Please read the below information carefully.

- As turning on the HDD+DVD Recorder, the unit directly enters to DVD mode.
- □ If a disc is already placed on the disc tray, the reocrder will start to load the disc right after power is turned on. It will be invalid by pressing HDD/DVD to switch to HDD mode or Source to change connected source during loading.
- □ If Auto Play is set on, the recorder will start to play the disc or display its menu after loading.
- **T** switch to HDD mode, please do the following:
- **1.** If there is no disc placed in the recorder, press  $\bigcirc$  HDD/DVD on the remote control to switch to HDD mode.
- If there is a disc placed in the recorder, press 
   Stop twice to completely stop DVD playback. Press 
   HDD/DVD on the remote control to switch to HDD mode.
- □ When pressing **● Stop** for a first time during DVD playback, the recorder turns to a pre-stop status and memorizes the position where the playback is stopped. To start play from where the playback has been stopped, press **● Play**.
- If intending to completely stop DVD playback in order to operate the other functions in pass-through mode, press Stop for a second time following the previous stop operation.
- When recording programs to a DVD+RW or DVD+R disc, after the disc is loaded and its disc menu is displayed on the screen, press Record once to switch the recorder to record mode. Then press Source to select a preferred source for recording. To start the recording, press Record again.
- □ To display the title menu during HDD playback, press Menu or Title. To leave the menu, press Play.
- □ To return to the title menu during DVD playback, press Menu or Title.
- $\Box$  As  $\bigotimes$  appears on the right top corner of the screen, it indicates that the action is prohibited or not available.

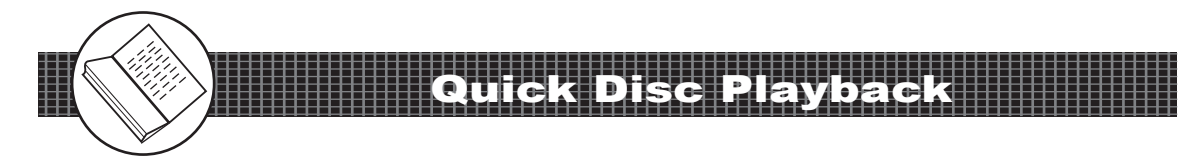

# HDD Quick Playback

Press STANDBY/ON button on the HDD+DVD Recorder or O Power on the remote control to turn on the HDD+DVD Recorder.

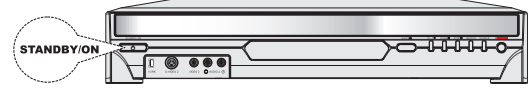

**2** Turn on the TV set, and switch it to the correct Video Input source (Video 1, etc.).

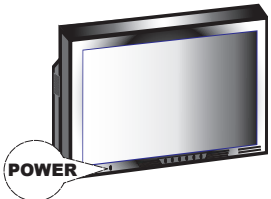

- **3** If intending to play the programs recorded in HDD, press **HDD/DVD** on the remote control to select HDD mode.
- 4 Press Play, a title menu appears on the screen, and the lastest recorded program starts playback behind the title menu.

*Note:* HDD Playback can be proceeded only when there is one or more programs recorded in the hard disc.

- **5** Press  $\checkmark$   $\checkmark$  on the remote control to highlight a preferred title. The seleted title will be played behind the title menu immediately after being highlighted.
- **6** To leave the title menu and watch the program, press **Play** again.
- 7 Press (+) (-) Volume to adjust volume.
- To stop playback and operate the inputs of external sources (TV, CVBS1, Video1 and DV etc.) in pass-through mode, press
   Stop.

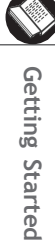

 Statution
 1
 2
 3

 V Sin
 4
 5
 6

 Sin
 7
 8
 9

 D' Contract Class
 9
 9

 Repeat
 7
 8
 9

 Repeat
 7
 8
 9

 Repeat
 Contract Class
 9

 Repeat
 Contract Class
 9

 Repeat
 Contract Class
 9

 Repeat
 Contract Class
 9

 Repeat
 Contract Class
 9

 Repeat
 Contract Class
 9

 Repeat
 Contract Class
 9

 Repeat
 Contract Class
 9

 Repeat
 Contract Class
 9

 Repeat
 Contract Class
 9

 Repeat
 Fracts
 Stot

 Repeat
 Contract Class
 9

 Repeat
 Stot
 9

 Repeat
 Contract Class
 9

 Repeat
 Stot
 9

 Repeat
 Contract Class
 9

 Repeat
 Stot
 9

 Repeat</t

Power

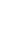

Getting Started

# Quick Playback of Other Discs

- Press STANDBY/ON button on the HDD+DVD recorder or Power on the remote control to turn on the HDD+DVD Recorder.
- 2 Turn on the TV set, and switch it to the correct Video Input source (Video 1, etc.).
- **3** If intending to play the programs in DVD or other playable discs, press  $\bigcirc$  **HDD/DVD** on the remote control to select DVD mode.

*Note:* Hold the disc without touching its surfaces, position it with the printed title side facing up, align it with the guides, and place it in its proper position.

- 5 Press (=) Eject. Disc tray will close and start playback.
- 7 Press (+) Volume to adjust volume.
- 8 To stop playback, press 🗩 Stop.
- Note: When pressing **O** Slop for the first time during playback, the recorder turns to a pre-stop status and memorizes the position where the playback is stopped. To start play from where the playback has been stopped, press **D** Play.

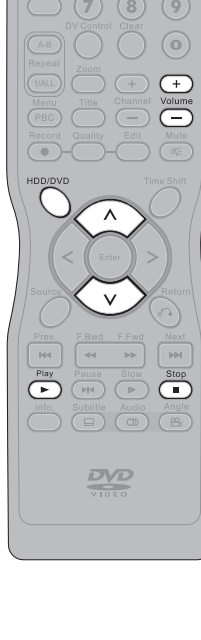

(0)

**(** 

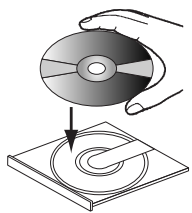

POWER

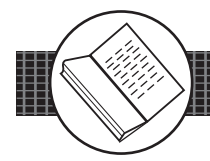

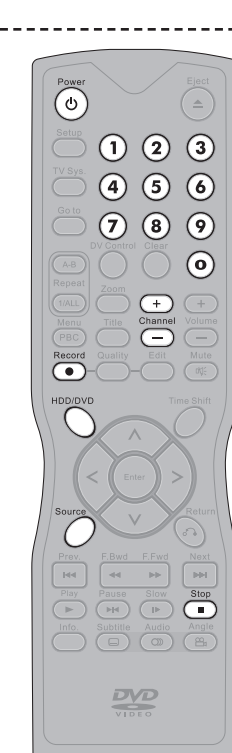

# HDD Quick Recording

- Press STANDBY/ON button on the HDD+DVD Recorder or O Power on the remote control to turn on the HDD+DVD Recorder.
- 2 If intending to record programs in HDD, press  $\bigcirc$  HDD/DVD on the remote control to select HDD mode. Turn on the TV.

### **To Record from External Sources**

- **3** Press **O Source** on the remote control repeatedly to toggle to the external A/V input sources you wish to record.
  - Note: To record from your videotape player, you can connect it to S-VIDEO1 input connector of you HDD+DVD Recorder, and press O Source to select S-Video1 on TV.

### **To Record TV Program**

- **3** Press *O* **Source** on the remote control repeatedly to see TV channels through the HDD+DVD Recorder.
- **Note:** To view local TV programs through this recorder, you have to proceed Channel Scan first. Please refer to **Chapter 1-2: Channel Scan Setting** on page 17 for details.
- 4 Press (+) (-) Channel or Number Botton(s) to select a preferred channel for recording.
- **5** Press **• Record** to start recording the selected channel.
- 6 To stop recording, press **•** Stop.

# DVD+R and DVD+RW Quick Recording

- Press Constant STANDBY/ON button on the HDD+DVD Recorder or () Power on the remote control to turn on the HDD+DVD Recorder.
- 2 Press ( -) Eject to open the disc tray. Place a DVD+R/DVD+RW disc onto the tray, and press (=) Eject to close it. After the disc is loaded, and its menu is displayed on the screen, press **Record** once to switch the recorder to record mode.

**Note:** *Hold the disc without touching its surfaces,* position it with the printed title side facing up, align it with the guides, and place it in its proper position.

### To Record from External Sources

Press O Source on the remote control repeatedly to toggle to the external A/V input sources you wish to record.

Note: To record from your videotape player, you can connect it to S-VIDEO1 input connector of you HDD+DVD Recorder, and press  $\bigcirc$  **Source** to select S-Video1 on TV.

### To Record TV Program

3 Press O Source on the remote control repeatedly to see TV channels through the HDD+DVD Recorder.

Note: To view local TV programs through this recorder, you have to proceed Channel Scan first. Please refer to Chapter 1-2: Channel Scan Setting on page 17 for details.

- Press (+) (-) Channel or Number Botton(s) to select the preferred channel for recording.
- Press Record to start recording the selected channel.
- To stop recording, press **Stop**.

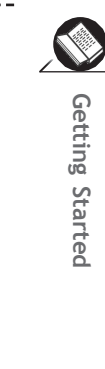

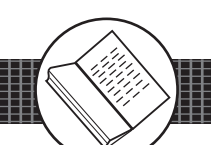

(=)

 $(\mathbf{0})$ 

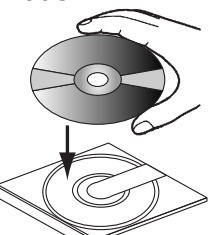

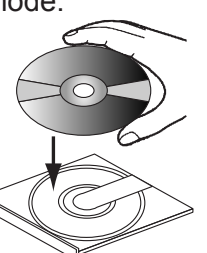

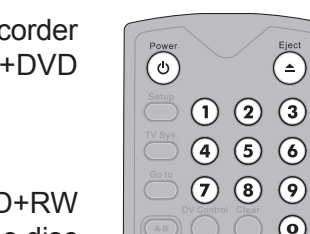

Record

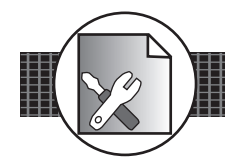

This chapter covers all the OSD settings for your HDD+DVD Recorder. There are six major functions in the Setup menu, including LANGUAGE, TV CHANNEL, AUDIO & VIDEO, RECORD, DISC and SYSTEM. By proceeding these OSD settings, you can select options that suit best to your equipment.

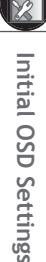

## The six major OSD settings:

**1.** Under LANGUAGE Setup

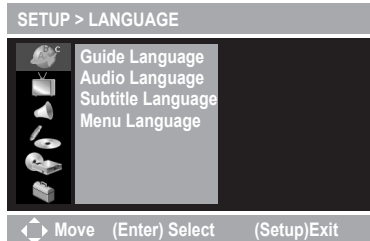

### **3.** Under AUDIO & VIDEO Setup

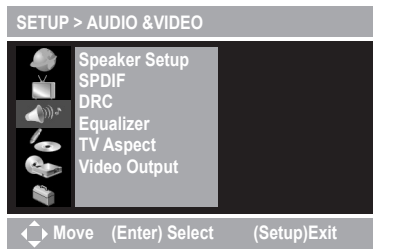

5. Under DISC Setup When No Disc is placed

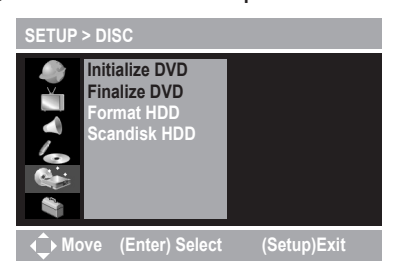

## 6. Under SYSTEM Setup

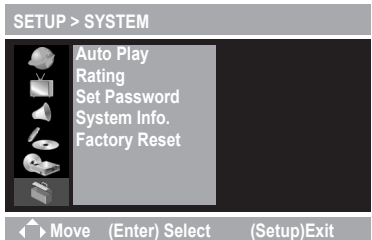

2. Under TV CHANNEL Setup

milial selung

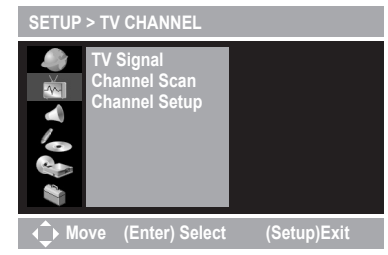

## **4.** Under **RECORD** Setup

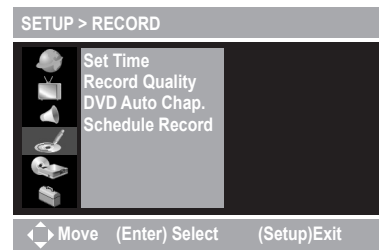

### **5.** Under **DISC** Setup When a DVD+R/RW is placed

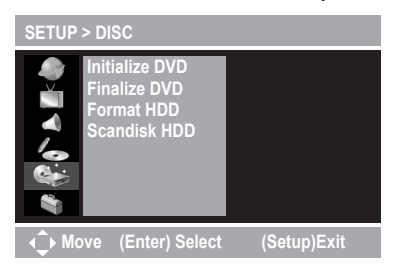

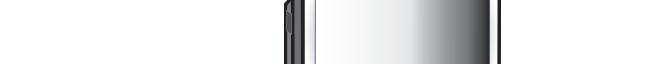

POWER

### In Advance:

STANDBY/O

Source (Video 1,etc.).

Press STANDBY/ON button on the HDD+DVD Recorder or O Power on the remote control to turn on the HDD+DVD Recorder.

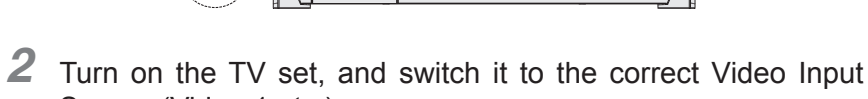

**3** Press **Setup** to display the main Setup Menu.

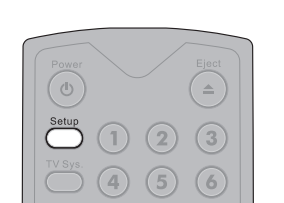

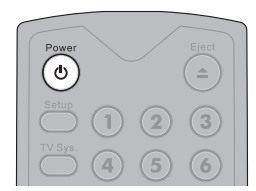

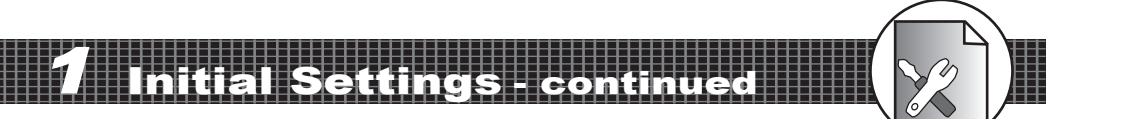

Or

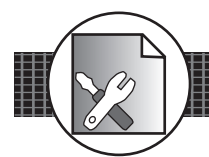

## Guide Language Setting

 2
 Guide Language

 SETUP > LANGUAGE
 SCI

 Quide Language
 1

 Subtitle Language
 2

 Move (Enter) Select (Setup)Exit
 3

 SETUP > LANGUAGE
 3

 Guide Language
 Fanglish

 SETUP > LANGUAGE
 3

 Guide Language
 Espanol

 Guide Language
 Espanol

 Guide Language
 Espanol

 Guide Language
 Espanol

 Guide Language
 Espanol

 Fancais
 Deutsch

 Italiano
 4

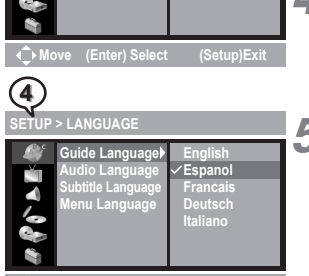

**Guide Language** is a function for selecting Setup menu and onscreen language displays.

Press O Setup to display the main Setup Menu.

As **LANGUAGE SETUP** icon is highlighted, a primary option window appears on the right.

Press  $2^{>}$  to highlight **Guide Language**, and a secondary option window appears on the right.

Press  $\langle \rangle$  again and then  $\langle \rangle$   $\langle \lor \rangle$  to highlight a preferred language among the options. Press and a tick appears in front of the selected language.

To return to the main Setup Menu, press (<) twice. To leave the main Setup Menu, press **Setup**.

## Audio Language Setting

STUP > LANGUAGE Suide Language Subtite Language Subtite Language Subtite Language SETUP > LANGUAGE SETUP > LANGUAGE SUBTITE LANGUAGE SUBTITE LANGUAG

Audio Language is a function for selecting DVD audio language outputs of discs.

- Press **Setup** to display the main Setup Menu.
- **2** As **LANGUAGE SETUP** icon is highlighted, a primary option window appears on the right.
  - Press  $\langle \rangle$  and then  $\langle \rangle$  to highlight **Audio Language**, and a secondary option window appears on the right.
  - Press > again and then < to highlight a preferred language among the options. Press and a tick appears in front of the selected language.
- **5** To return to the main Setup Menu, press ( twice. To leave the main Setup Menu, press **Setup**.

# - 7 Language Setup - continued

## Subtitle Language Setting

**Subtitle Language** is a function for selecting DVD subtitle language outputs of discs.

- **1** Press **Setup** to display the main Setup Menu.
- **2** As **LANGUAGE SETUP** icon is highlighted, a primary option window appears on the right.
- **3** Press (>) and then (>> to highlight **Subtitle Language**, and a secondary option window appears on the right.
- 4 Press → again and then → → to highlight a preferred language among the options. Press front of the selected language.
- 5 To return to the main Setup Menu, press twice. To leave the main Setup Menu, press Setup.

## Menu Language Setting

**Menu Language** is a function for selecting DVD menu language displays of discs.

- **1** Press **Setup** to display the main Setup Menu.
- **2** As **LANGUAGE SETUP** icon is highlighted, a primary option window appears on the right.
- 3 Press → and then → to highlight Menu Language, and a secondary option window appears on the right.
- Press > again and then < < to highlight a preferred language among the options. Press and a tick appears in </p>
- 5 To return to the main Setup Menu, press ( twice. To leave the main Setup Menu, press Setup.

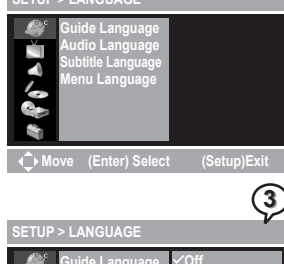

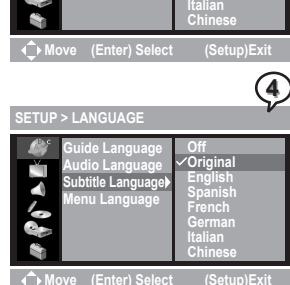

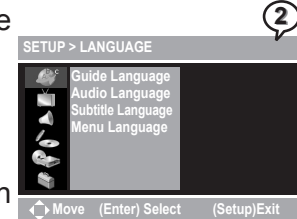

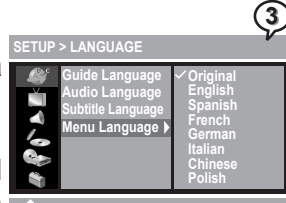

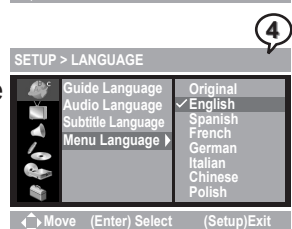

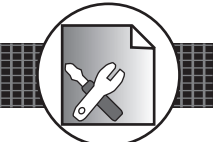

2

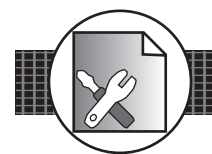

# TV Signal Setting

 Image: Setup > TV Signal
 1
 F

 Image: Setup > TV Signal
 1
 F

 Image: Setup > TV Signal
 2
 F

 Image: Setup > TV Channel Scan
 2
 F

 Image: Setup > TV Channel Scan
 3
 F

 Image: Setup > TV CHANNEL
 Image: Setup > TV Channel Scan
 3
 F

 Image: Setup > TV Channel Scan
 Catv
 4
 F

 Image: Setup > TV Signal
 Image: Setup > TV Channel Scan
 Catv
 4

 Image: Setup > TV Signal
 Image: Setup > TV
 Setup > TV
 5
 F

 Image: Setup > TV Signal
 Image: Setup > TV
 Setup > TV
 Setup > TV
 6
 Catv

 Image: Setup > TV Signal
 Image: Setup > TV
 Setup > TV
 Setup > TV
 Setup > TV

 Image: Setup > TV Signal
 Image: Setup > TV
 Setup > TV
 Setup > TV
 Setup > TV

 Image: Setup > TV Signal
 Image: Setup > TV
 Setup > TV
 Setup > TV
 Setup > TV

 Image: Setup > TV Signal
 Image: Setup > TV
 Setup > TV
 Setup > TV
 Setup > TV

 Image: Setup > TV Signal
 Image: Setup > TV
 Setup > TV
 Setup > TV
 <td

✓ CATV

- **TV Signal** is a function for setting the source of TV signal receiver. **1** Press Setup to display the main Setup Menu. **2** Press S to highlight **TV CHANNEL SETUP** icon, and a primary option window appears on the right. **3** Press S to highlight **TV Signal**, and and a secondary option window appears on the right.
  - Press  $\rangle$  again and then  $\langle \rangle \langle \nabla \rangle$  to highlight a preferred option. Press and a check appears in front of the selected option.

GUU

### **Channel Scan Setting** Channel Scan is a function of searching available TV channels which Z can be viewed through the HDD+DVD Recorder. 1 Press **Setup** display the main Setup Menu. **2** Press $\langle \overline{\phantom{v}} \rangle$ to highlight **TV CHANNEL SETUP** icon, and a primary option window appears on the right. (3 **3** Press $\rightarrow$ and then $\rightarrow$ to highlight **Channel Scan**, and a **Start** icon appears on the right window. **4** Press $\rangle$ again to highlight **Start** and then $\bigcirc$ to start Channel Search. The recorder will store all the receivable stations into channels. This process may take several minutes to complete. (4) The available Channel numbers will be displayed on the screen. Start 5 To cancel scanning, press (<sup>Enter</sup>) as **Cancel** is hightlighted. To return to the main Setup Menu, press (<) twice. To leave the (5 main Setup Menu, press **Setup**. Note: • While proceeding Channel Search, it will erase and replace all previously stored channels. Cano • To watch TV programs through the recorder after Channel Search is

proceeded, press O Source repeatedly until TV Channels appear on the

screen.

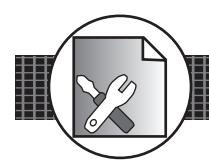

2

SETUP > TV CHANNEL

## Channel Setup Setting

**Channel Setup** is a function for selecting channels that can be watced through the recorder.

- continue

**1** Press **Setup** to display the main Setup Menu.

Press v to highlight **TV CHANNEL SETUP** icon, and a primary option window appears on the right.

- Press (>) and then (>>> to highlight **Channel Setup**, and a secondary option window appears on the right.
- Press  $\begin{pmatrix} \\ \\ \\ \end{pmatrix}$  again and then  $\bigwedge$   $\bigvee$  to highlight a preferred channel. Press  $\bigwedge$  and a tick appears in front of the selected channel.

Repeat the above step to set the other preferred channels.

### Note:

• These selected channels can be viewed as operating (+) (-) Channel on the remote control.

• Those unselected channels can only be operated by pressing Number botton(s).

6 To return to the main Setup Menu, press twice. To leave the main Setup Menu, press Setup.

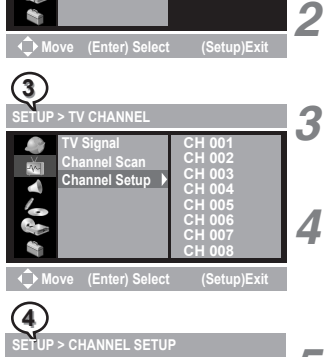

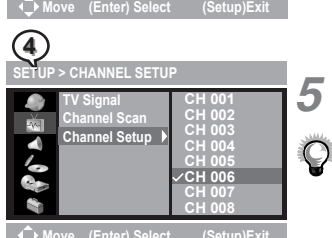

# Audio & Video Setu

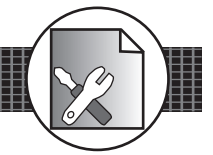

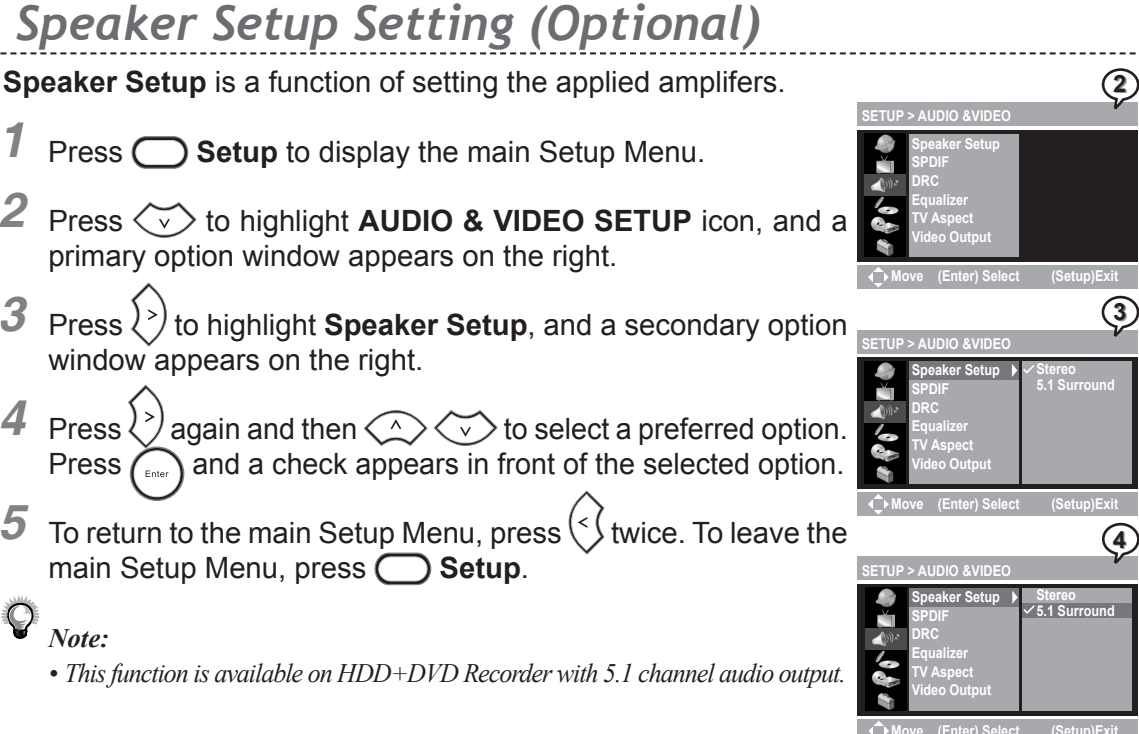

## SPDIF Setting

**SPDIF** is a function of selecting a proper audio output system to for the applied amplifers.

- **1** Press **Setup** to display the main Setup Menu.
- Press to highlight AUDIO & VIDEO SETUP icon, and a primary option window appears on the right.
- **3** Press  $\langle \rangle$  and then  $\langle \rangle$  to highlight **SPDIF**, and a secondary option window appears on the right.
- 4 Press  $\rightarrow$  again and then  $\rightarrow$   $\rightarrow$  to select a preferred option. Press  $\rightarrow$  and a check appears in front of the selected option.
- 5 To return to the main Setup Menu, press ( twice. To leave the setup Auto avide main Setup Menu, press Setup.

### Note:

• Select **PCM** when connecting to a 2-channel digital stereo amplifier.

• Select **RAW** when connecting the recorder's Digital Out jack to a Dolby Digital or DTS decoder (or other equipment with a Dolby Digital decoder).

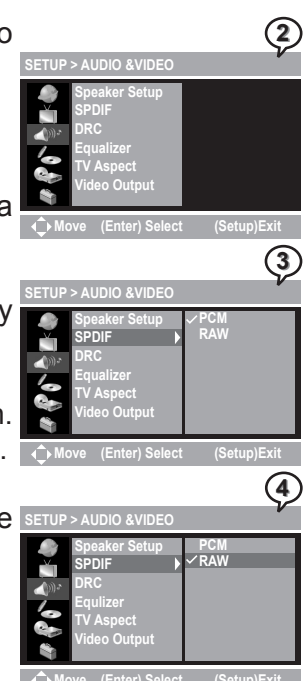

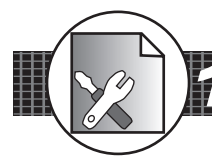

2

3

4

## DRC Setting

**DRC** (Dynamic Range Compression) provides a function for compressing dynamic range of the audio output.

- **1** Press **Setup** to display the main Setup Menu.
- Press vib highlight AUDIO & VIDEO SETUP icon, and a primary option window appears on the right.
- **3** Press (>) and then (<>> to highlight **DRC**, and a secondary option window appears on the right.
- 4 Press → again and then → → to highlight a preferred option. → → to highlight a preferred option.
- 5 To return to the main Setup Menu, press (<) twice. To leave the main Setup Menu, press O Setup.</p>

Note: With the DVD format, a program's soundtrack in the most accurate and realistic presentation can be performed by digital audio technology. However, in some cases, a compressed dynamic range of the audio output (the difference between the loudest sounds and the quietest ones) might be required. For example, to view programs at night without disturbing other people, DRC function can help to achieve the effect.

## Equalizer Setting

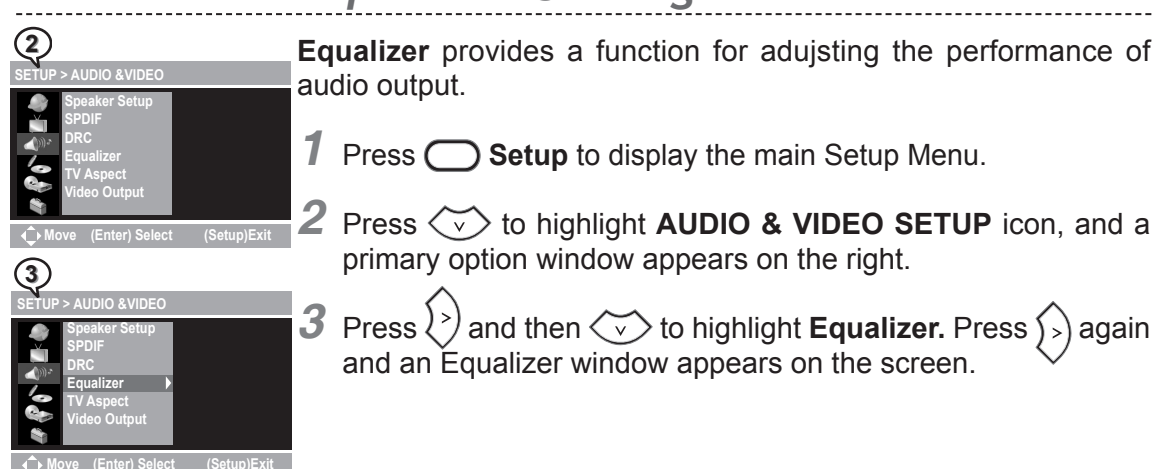

20

# Equalizer Setting - continued

- 4 Press (>) (<) to highlight each event, and then press (<> <> <> <> <>
- **5** Press () to highlight **Save** to save the setting, or press ) and then () to highlight **Cancel** to cancel.
- 6 To return to the main Setup Menu, press (<∫. To leave the main Setup Menu, press ◯ Setup.

# TV Aspect Setting

**TV Aspect** provides a function of selecting (4:3) or (16:9) TV type to for view programs through the HDD+DVD Recorder.

- **1** Press **O Setup** to display the main Setup Menu.
- **2** Press  $\checkmark$  to highlight **AUDIO & VIDEO SETUP** icon, and a primary option window appears on the right.
- **3** Press > and then > to highlight **TV Aspect**, and a secondary option window appears on the right.
- 4 Press  $\langle \rangle$  again and then  $\langle \rangle$   $\langle \rangle$  to highlight a preferred option.

## 4:3 Letter Box

Select "4:3 LetterBox" for a conventional size TV set.
Black bands appear at top and bottom of screen (letter-box style).
Video material not formatted in the pan & scan style is played in the letter-box style.

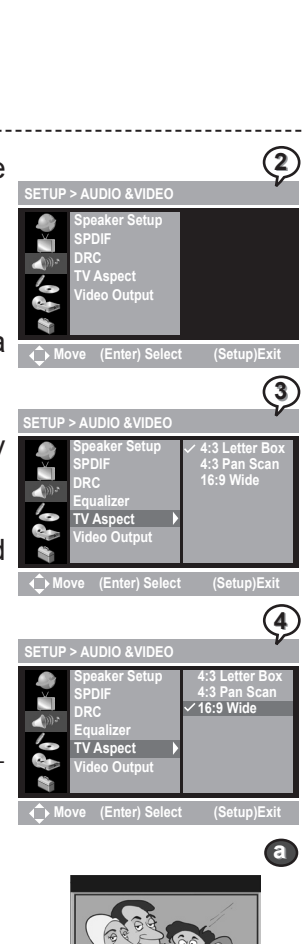

4

(5

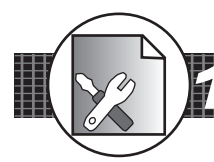

# TV Aspect Setting - continued

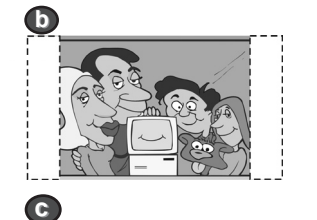

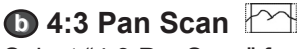

Select "4:3 PanScan" for a conventional size TV set.

• Video material formatted in the pan & scan style is played in that style (the left and right edges are cut off).

etup - continue

## C 16:9 Wide

Select "16:9 Wide" for a wide-screen TV set to played in "FULL" size.

- Setting the wide-screen TV to "FULL" mode is also necessary.
- Each screen shows an example when the video material for a wide-screen is played.
- **5** Press  $\bigcirc$  and a check appears in front of the selected option.
- 6 To return to the main Setup Menu, press (✓) twice. To leave the main Setup Menu, press ◯ Setup.

## Video Output Setting

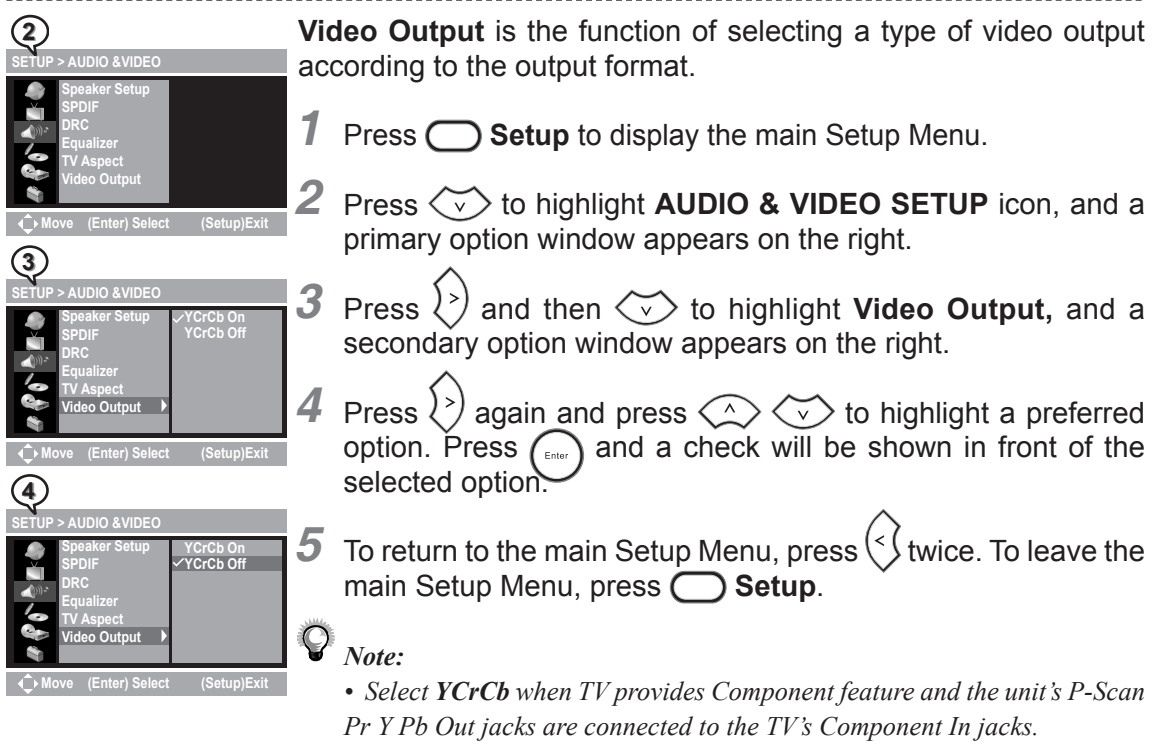

Initial OSD Settings

2

# **Record Quality Setting**

**Record Mode** 

**Record Quality** is a function of setting various recording qualities according to the user's needs.

- **1** Press **O Setup** to display the main Setup Menu.
- Press to highlight RECORD SETUP icon, and a primary option window appears on the right.
- **3** Press → and then → to highlight **Record Quality**, and a secondary option window appears on the right.
- 4 Press  $()^{>}$  again and then  $()^{>}$  to highlight a preferred option. Press  $()^{>}$  and a tick appears in front of the selected option.

**Recording Time for** 

|                         | 40/80/120/160 GB Hard Disc   | Recording Time      |
|-------------------------|------------------------------|---------------------|
| HQ: High Quality        | Approx. 8/16.5/25/33.5 Hours | Approximate 1 Hour  |
| SP: Standard Play       | Approx. 16/33/50/67 Hours    | Approximate 2 Hours |
| LP: Long Play           | Approx. 24/50/75/100 Hours   | Approximate 3 Hours |
| EP: Extended Play       | Approx. 32/66/100/134 Hours  | Approximate 4 Hours |
| SLP: Standard Long Play | Approx. 48/100/150/201 Hours | Approximate 6 Hours |
|                         |                              |                     |

5 To return to the main Setup Menu, press (<) twice. To leave the main Setup Menu, press O Setup.</p>

## DVD Auto Chapter Setting

**DVD Auto Chapter** is a function for automatically setting chapters in recording programs.

- **1** Press **Setup** to display the main Setup menu.
- Press voto highlight RECORD SETUP icon, and a primary option window appears on the right.
- **3** Press > and then > to highlight **DVD Auto Chap.**, and a secondary option window appears on the right.

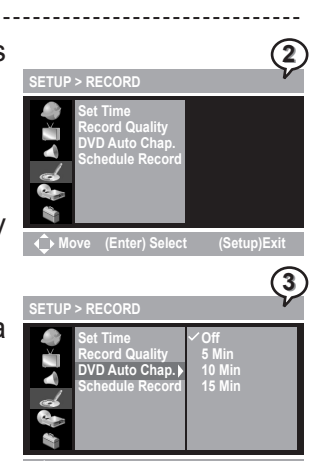

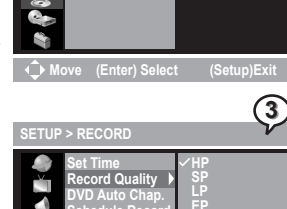

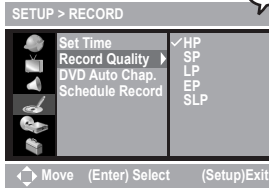

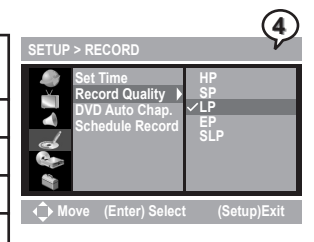

DVD+R/RW

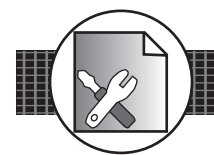

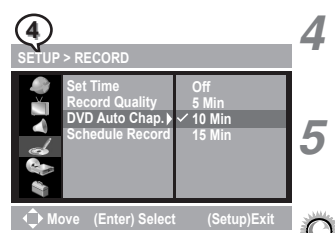

Press  $()^{>}$  again and then  $()^{<}$  to highlight a preferred option. Press and a tick appears in front of the selected option.

**DVD Auto Chapter Setting** - continued

HCONTINUED

5 To return to the main Setup Menu, press ( twice. To leave the main Setup Menu, press Setup.

*Note:* The recording program is automatically inserted a new chapter according to the selected interval time. If *Off* is selected, there will be only one chapter existed.

## Set Time Setting

Set Time is a function of setting time clock in the HDD+DVD Recorder.

- Press O Setup to display the main Setup Menu.
- Press v to highlight **RECORD SETUP** icon, and a primary option window appears on the right.
  - Press  $\rangle$  to highlight **Set Time**, and a secondary option window appears on the right.
- Press  $\sum^{3}$  again and then  $\sum$   $\sum$  to highlight a preferred option.

## Automatic Setup

- Press  $\land \lor \lor$  or **Number Button(s)** to adjust PBS channel. Press  $\land ) < (<)$  to highlight **Start** and then ().
- Wait for the setup finishing or press  $(E_{\text{totar}})$  to cancel the setup.

*Note:* The automatic time setting is set through scanning your local PBS channel. If the time was not set correctly, use manual setup to adjust.

## Manual Setup

• Press ( and a time setup menu appears.

• Press  $\left\{ > \right\} \left( < \right\}$  to highlight **M**/**D**/**Y** (Month/Day/Year) and **H**(Hour): **M**(Minute).

2

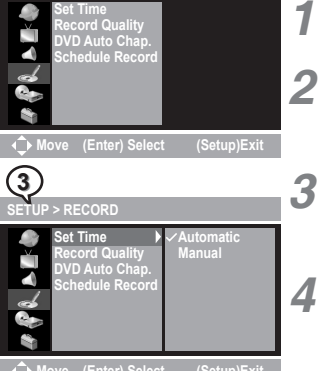

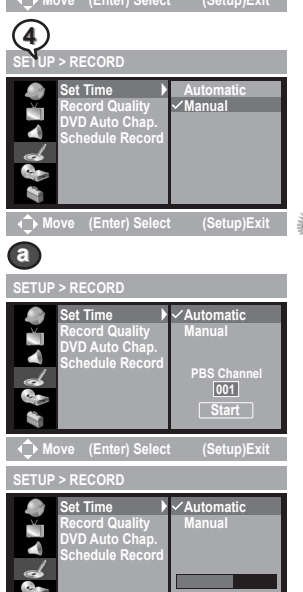

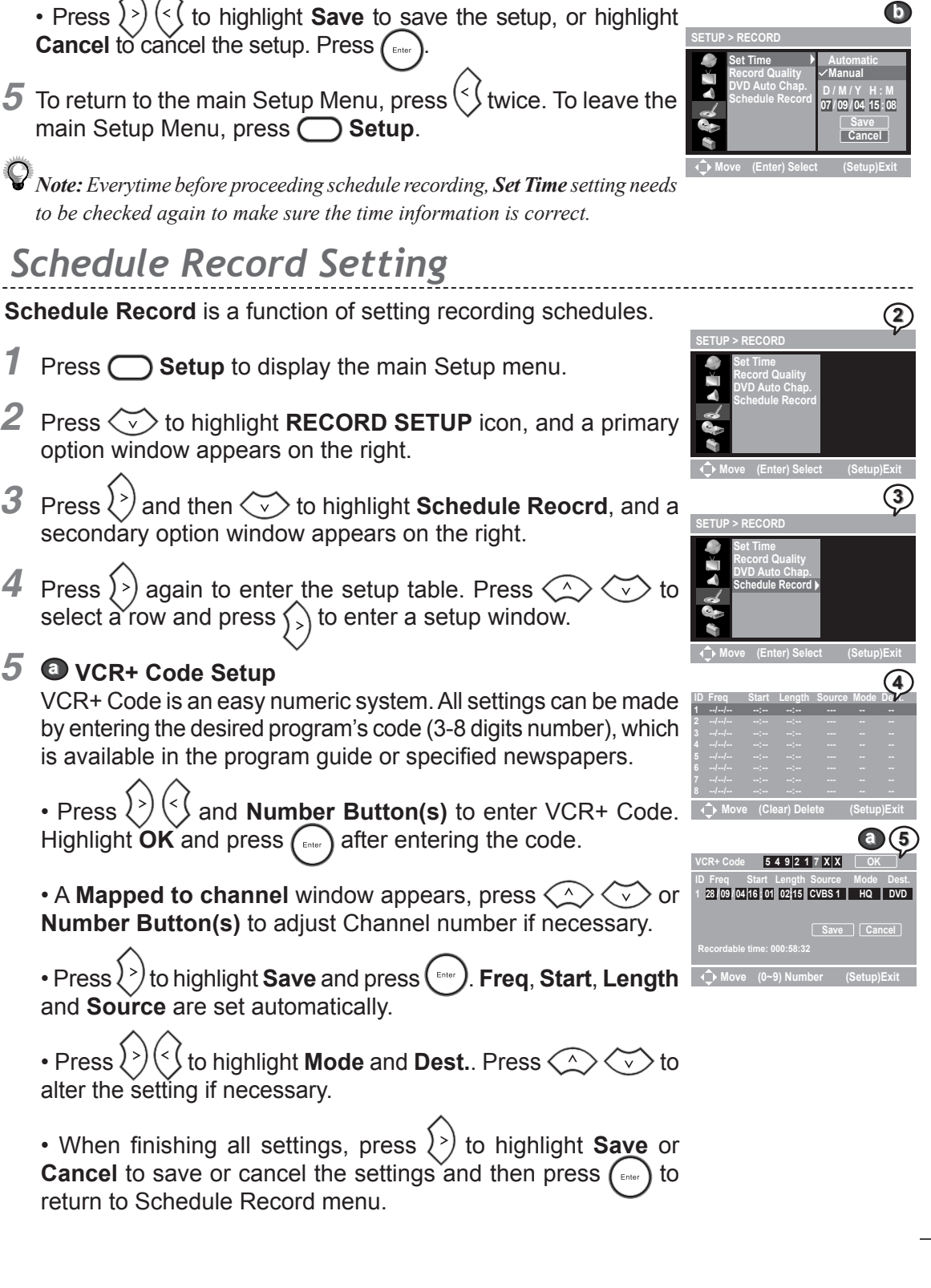

Note: Everytime before proceeding schedule recording, Set Time setting needs to be checked again to make sure the time information is correct.

## Schedule Record Setting

Set Time Setting - continued

Schedule Record is a function of setting recording schedules.

- Press **Setup** to display the main Setup menu.
- 2 Press Sto highlight RECORD SETUP icon, and a primary option window appears on the right.
- **3** Press (>) and then ∕ → to highlight **Schedule Reocrd**, and a secondary option window appears on the right.
- 4 Press (>) again to enter the setup table. Press < ^</p> select a row and press  $\langle \rangle$  to enter a setup window.

### **5 O** VCR+ Code Setup

VCR+ Code is an easy numeric system. All settings can be made by entering the desired program's code (3-8 digits number), which is available in the program guide or specified newspapers.

• Press  $\left( \right) \left( \right)$  and **Number Button(s)** to enter VCR+ Code. Highlight **OK** and press ( after entering the code.

• A Mapped to channel window appears, press ( ) ( ) or Number Button(s) to adjust Channel number if necessary.

• Press  $\langle \rangle$  to highlight **Save** and press (**EVANCE**). Freq, Start, Length and Source are set automatically.

(<) to highlight **Mode** and **Dest.** Press  $\bigcirc$   $\bigcirc$   $\checkmark$  to • Press ( >) alter the setting if necessary.

• When finishing all settings, press (>) to highlight **Save** or **Cancel** to save or cancel the settings and then press ( return to Schedule Record menu.

Initial OSD Settings

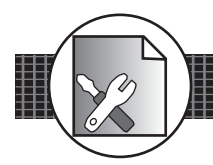

# Schedule Record Setting - continued

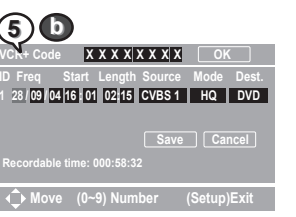

### Manual Setup

• Ignore the part of VCR+ Code setting and press > (< to highlight the other events. Press **Number Button(s)** or < to change the settings of each event.

Press  $\bigcirc$   $\bigcirc$  to browse various settings for each event:

| Start | Length         | Source                                                                                                    | Mode                                                                                                    | <b>Dest. (Destination)</b>                                                                                                    |
|-------|----------------|----------------------------------------------------------------------------------------------------|----------------------------------------------------------------------------------------------------|----------------------------------------------------------------------------------------------------|
| 00:00 | 00:00          | PR 001                                                                                                    | HQ                                                                                                    | DVD                                                                                                    |
|       |                | DV                                                                                                    | SLP                                                                                                    | HDD                                                                                                    |
|       |                | SCART                                                                                                    | EP                                                                                                    |                                                                                                    |
|       |                | SVIDEO2                                                                                                    | LP                                                                                                    |                                                                                                    |
|       |                | SVIDEO1                                                                                                    | SP                                                                                                    |                                                                                                    |
|       |                | CVBS2                                                                                                    |                                                                                                    |                                                                                                    |
|       |                | CVBS1                                                                                                    |                                                                                                    |                                                                                                    |
|       |                |                                                                                                    |                                                                                                    |                                                                                                    |
|       |                |                                                                                                    |                                                                                                    |                                                                                                    |
|       |                |                                                                                                    |                                                                                                    |                                                                                                    |
|       | Start<br>00:00 | Start         Length           00:00         00:00           4         4           5         4           6         4           7         4           8         4           9         4           9         4           9         4           9         4           10         4           10         4           10         4           10         4           10         4           10         4           10         4           10         4           10         4           10         4           10         4           10         4           10         4           10         4           10         4           10         4           10         4           10         4           10         4           10         4           10         4           10         4           10         4           10         4 | Start         Length         Source           00:00         00:00         PR 001           V         DV           SCART         SCART           V         SVIDE02           SVIDE01         SVIDE01           CVBS2         CVBS1           I         I         I           I         I         I | Start         Length         Source         Mode           00:00         00:00         PR 001         HQ           01         DV         SLP           SCART         EP           SVIDEO2         LP           SVIDEO1         SP           CVBS2         CVBS1           CVBS1         Intervention           Intervention         Intervention |

• As finishing all settings, press  $\langle \rangle$  to highlight **Save** or **Cancel** to save or cancel the settings and then press to return to Schedule Record menu.

- **6** To delete a schedule, press  $\checkmark$   $\checkmark$  to highlight an ID, and then press  $\bigcirc$  **Clear.** An option window appears, press  $\land$   $\land$  to highlight **Yes** or **No** and press  $\bigcirc$ .

## **Note:**

• When the recording time of a new scheduale is overlapped with the time of a previously set schedule, a window will appear to remind you that the entry of new schedule is invalid, and the time needs to be reset.

• Schedule recording can only be activated when the recorder is power off, but in Stand-by mode. If the reocrder is still on when the schedule time is approaching, a time box will appear on the screen to remind you to turn off the recorder.

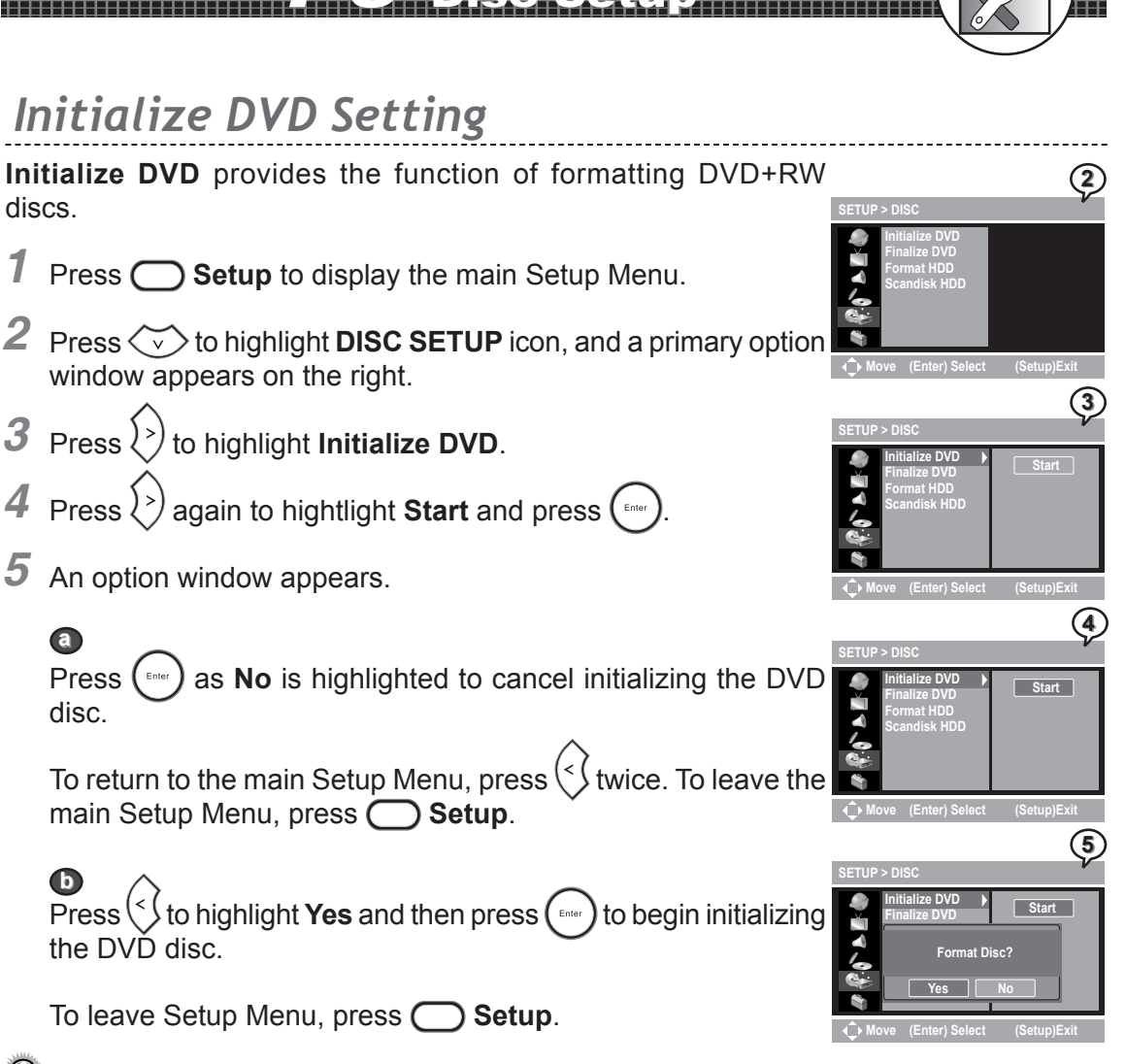

## **Note:**

• When **Initialize DVD** setting is in progress, the attempt of pressing any button on the remote control to cancel or pause the command will be invalid.

• This function will erase all programs recorderd in the DVD disc, please reconsider the necessity of such acts before proceeding the function.

Initial OSD Settings

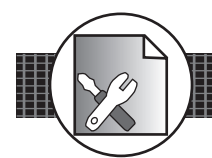

2

3

4

5

Start

Start

DVD Finalize Disc?

# Finalize DVD Setting

Finalize DVD is a function for finalizing DVD+R discs. 1

- Press **Setup** to display the main Setup Menu.
- 2 Press 🐼 to highlight **DISC SETUP** icon, and a primary option window appears on the right.

- continued

- **3** Press  $\rangle$  and then to  $\langle \cdot \rangle$  highlight **Finalize DVD**.
- Press  $\langle \rangle$  again to highlight **Start** and press ( 4
- 5 An option window appears.

a Press as No is highlighted to cancel finalizing the DVD disc.

twice to return to the Setup Menu or press O Setup Press ( to leave.

Press  $\langle \rangle$  to highlight **Yes** and then press (m) to begin finalizing the DVD idsc.

To leave Setup Menu, press O Setup.

### Note:

• *The function* of *Finalize DVD* can be applied only once to a DVD+R disc.

• When Finalize DVD setting is in progress, the attempt of pressing any button on the remote control to cancel or pause the command will be invalid.

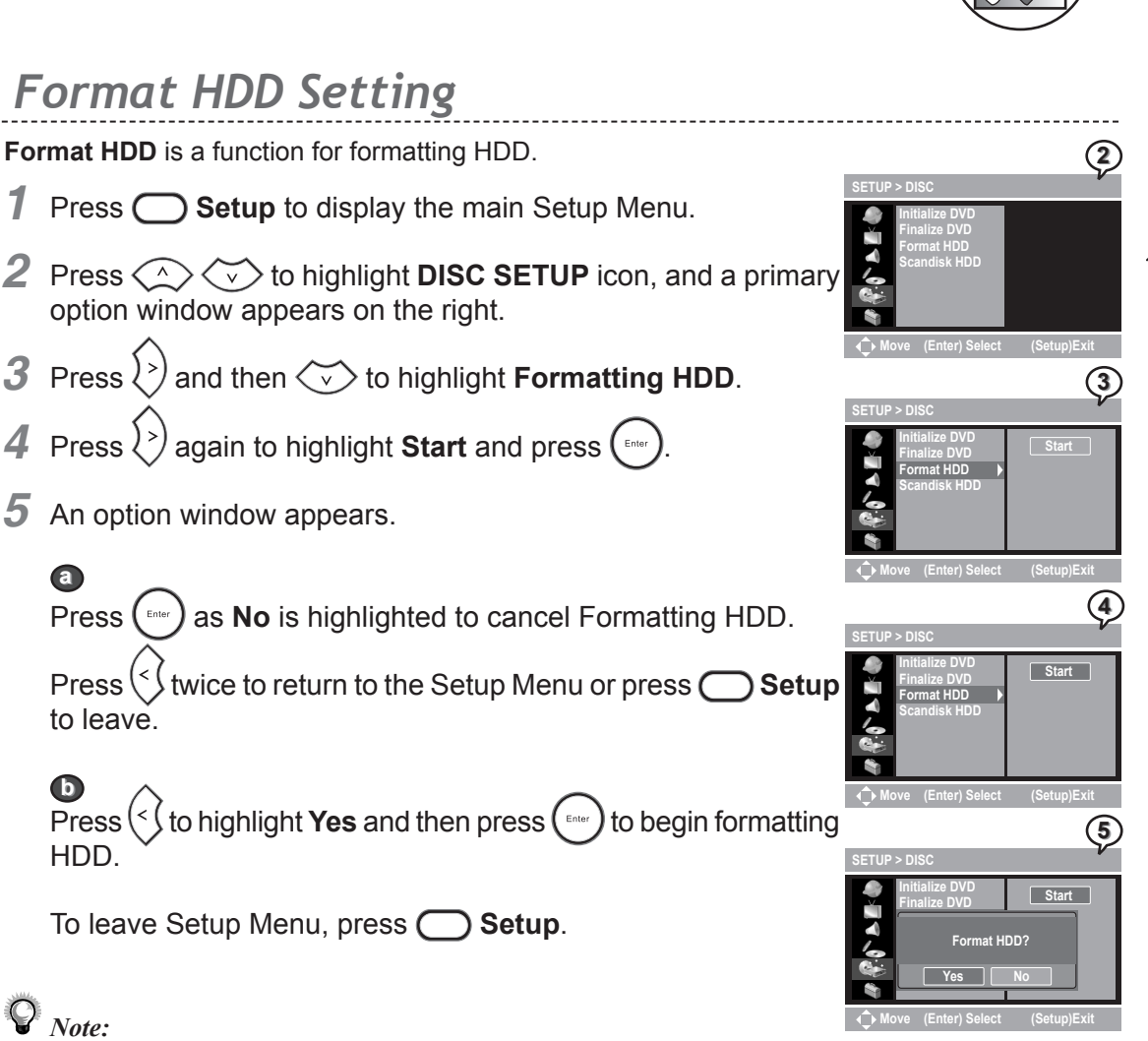

continue

When Format HDD setting is in progress, the attempt of pressing any button on the remote control to cancel or pause the command will be invalid.
This function will erase all programs recorderd in HDD, please reconsider the necessity of such acts before proceeding the function. Initial OSD Settings

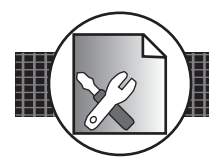

🔊 Initial OSD Settings

## Scandisk HDD Setting

continued

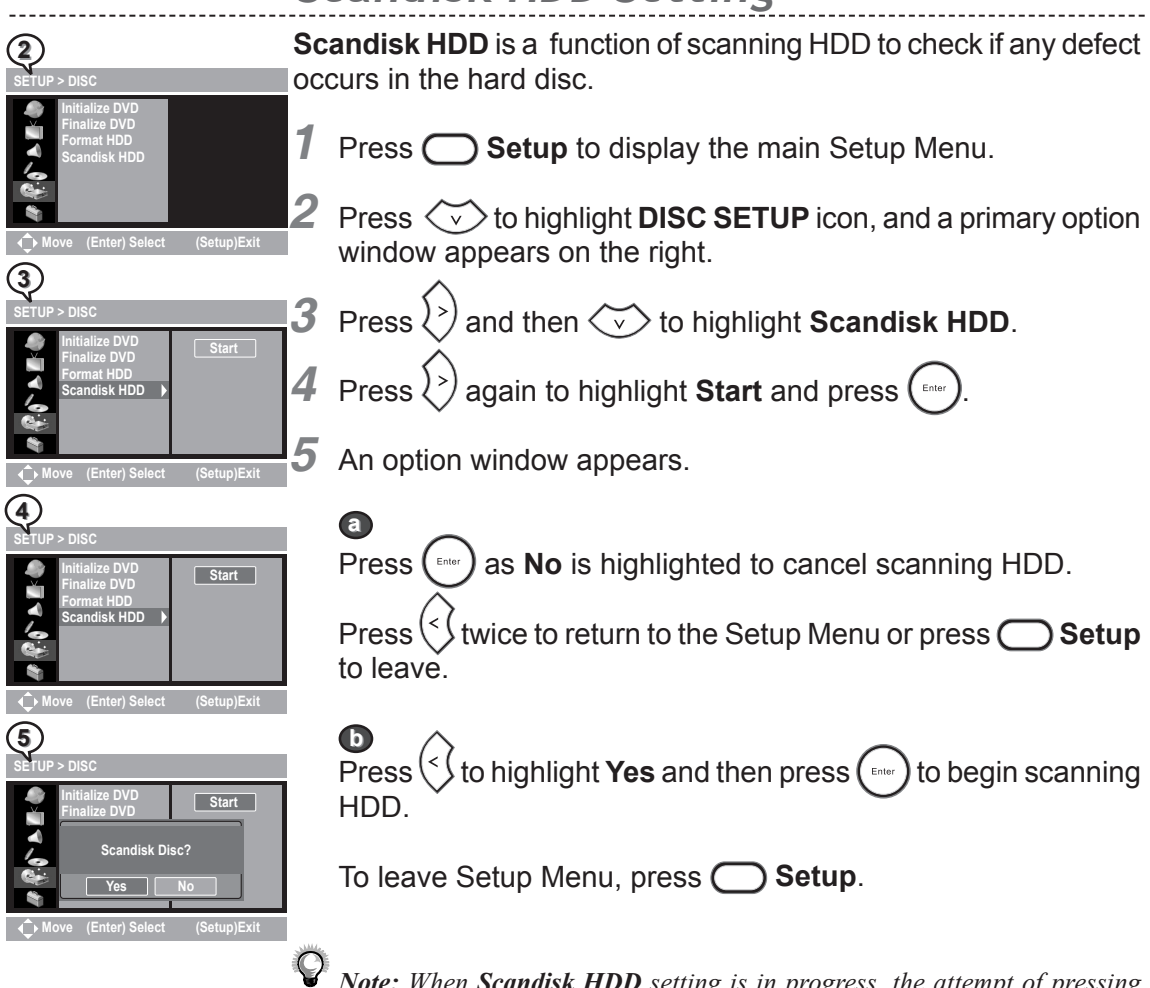

*Note:* When *Scandisk HDD* setting is in progress, the attempt of pressing any button on the remote control to cancel or pause the command will be invalid.

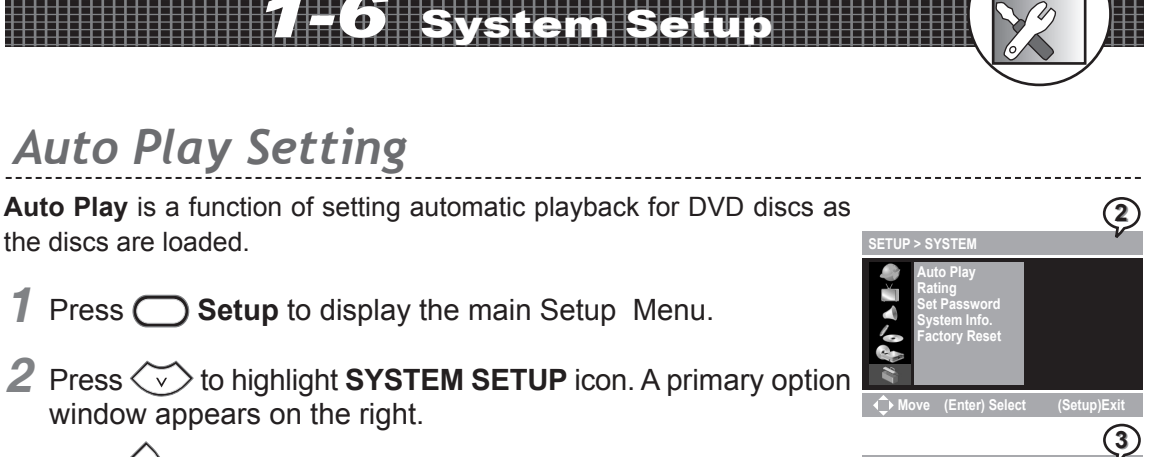

- **3** Press (>) to highlight **Auto Play**, and a secondary option window appears on the right window.
- 4 Press () and then () () to select a preferred option. Press () and a check will be shown in front of the selected option.
- **5** To return to the main Setup Menu, press () twice. To leave the main Setup Menu, press **Setup**.

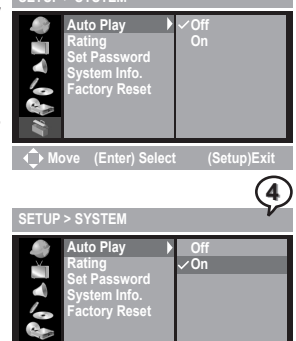

# Rating Setting

**Rating Setting** is a function of setting rating level for Parental Control. Movies on DVDs may contain scenes not suitable for children and therefore may contain Parental Control information that applies to the complete disc or to certain scenes on the disc.

- **1** Press **Setup** to display the main Setup Menu.
- **3** Press  $\rangle$  and then  $\langle \cdot \rangle$  to highlight **Rating**, and a secondary option window appears on the right window.
- 4 Press () and then () () to highlight a level. Press ()

Enter the password to set the new rating level.

Note: Please refer Set Password Setting on the next page to review the function of setting password.

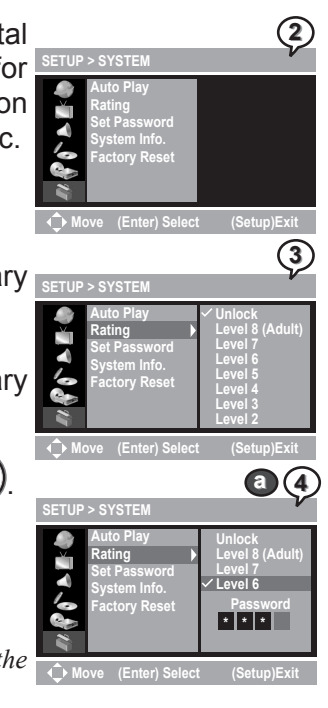

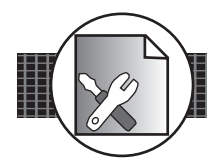

## Rating Setting - continued

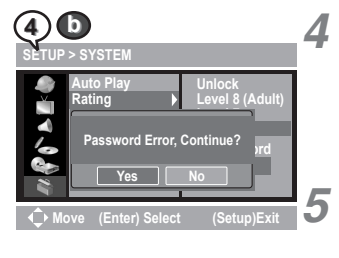

b If the entered password is wrong, an option window will appear. Press (>) (<) to highlight **Yes** or **No**, and then press ( $\cdots$ ) to reenter the password or leave the setting.

- continued

To return to the main Setup Menu, press (<) twice. To leave the main Setup Menu, press **Setup**.

Note: Ratings are counry-dependent. If Unlock is selected, Parental Control will be not active and the disc will be played in full.

# Set Password Setting

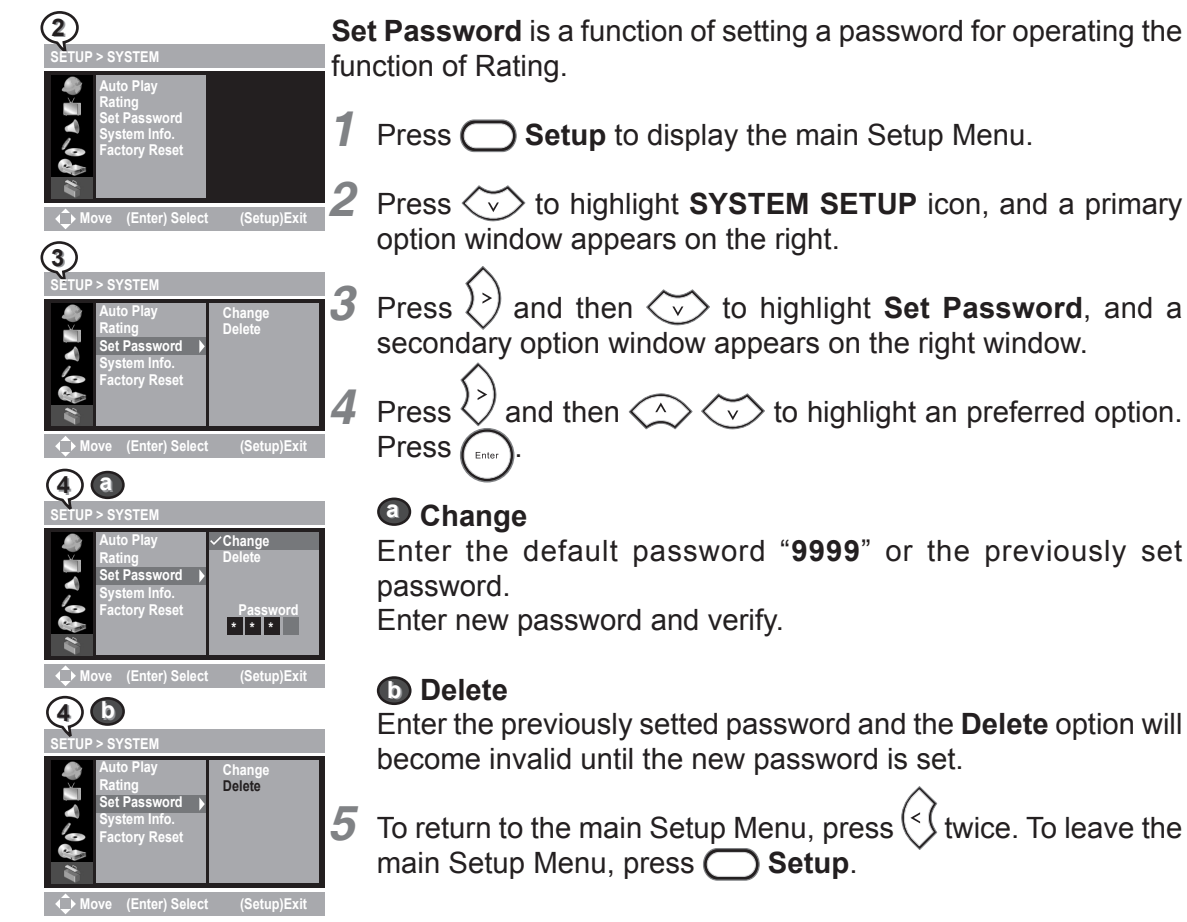

Initial OSD Settings
### System Information Setting

**System Information** is the function of providing system information of the recorder.

etu p - continued

- **1** Press **Setup** to display the main Setup Menu.
- **2** Press  $\checkmark$  to highlight **SYSTEM SETUP** icon, and a primary option window appears on the right.
- **3** Press  $\rangle$  and then  $\langle \cdot \rangle$  to highlight **System Info.**, and a information window appears on the right.
- **4** To return to the main Setup Menu, press () twice. To leave the main Setup Menu, press **Setup**.

### Factory Reset Setting

### **Facotry Reset** is a function for setting the recorder to the default setting.

- **1** Press **Setup** to display the main Setup Menu.
- **2** Press  $\checkmark$  to highlight **SYSTEM SETUP** icon, and a primary option window appears on the right.
- **3** Press > and then > to highlight **Facotry Reset**.
- **5** An option window appears.

Press as **No** is highlighted to cancel factory reset.

To return to the main Setup Menu, press ( $\checkmark$ ) twice. To leave the main Setup Menu, press **O Setup**.

Press to highlight **Yes** and then press to begin factory reset.

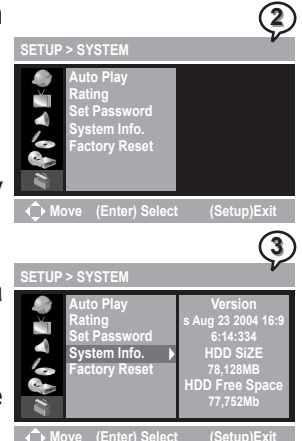

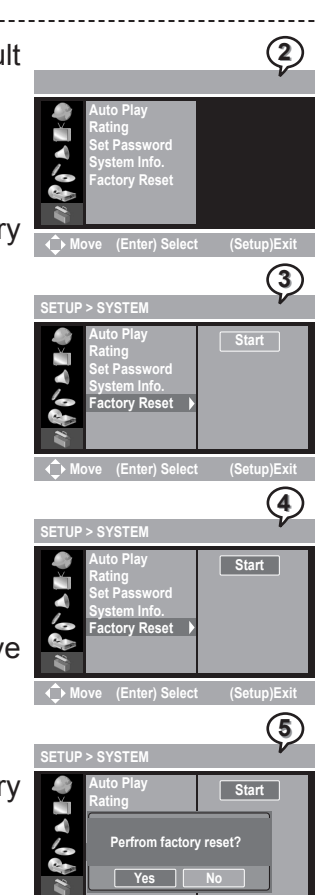

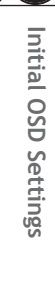

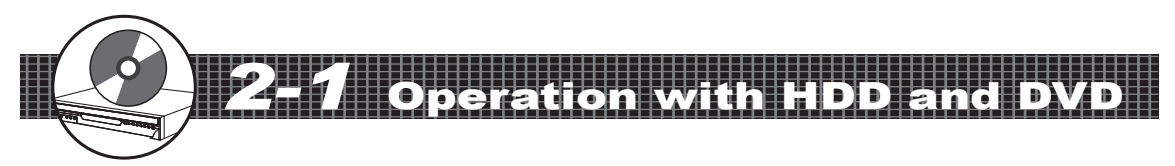

#### **Preparations:**

- Press on the **Power** button of the TV set, and select "Video" as the TV input.
- Press on the **Power** button of the stereo system if the recorder has been connected to a stereo system.

#### Basic HDD Playback

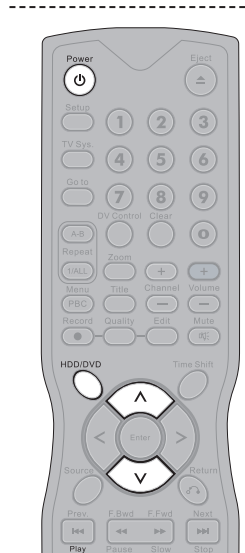

(U)

(4) (5) (6)

**(7) (8) (9)** 

(a)

**Playing Back** 

- **1** Press **(b)** Power on.
- **2** Press  $\bigcirc$  HDD/DVD to select HDD mode.
- **3** Press Play, a title menu appears on the screen, and the lastest recorded program starts playback behind the title menu.
- 4 Press v on the remote control to highlight a preferred title. The seleted title will be played behind the title menu immediately as being highlighted.
- 5 To leave the title menu and watch the program, press **Play** again.

#### **Basic DVD Playback**

- **1** Press **O** Power on.
- **2** Press  $\bigcirc$  HDD/DVD to select DVD mode.
- **3** Press (=) **Eject** to open the disc tray.
- 4 Place a disc onto the tray. Press ( ) Eject to close the disc tray. After the disc tray closing, the DVD starts playback if Auto Play is set on.
- 5 If the disc has one or more titles recorded on it, a menu will appear on the TV screen. Press to hightlight a program title in the menu.
- **6** Press **> Play** to start playback the selected title.

#### Returning to Menu Screen During HDD Playback

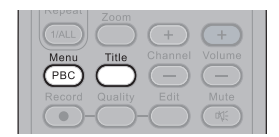

Press Menu or Title during HDD playback to display the title menu.

To leave the menu, press **>** Play.

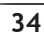

### **2-1** Operation with HDD and DVD - contin

### Stopping HDD Playback

To stop HDD playback and to operate the inputs of external sources (TV, CVBS1, Video1 and DV etc.) in pass-through mode, press • Stop.

#### Stopping DVD Playback

- **1** To stop DVD playback, press **•** Stop.
- **2** To operate the inputs of external sources (TV, CVBS1, Video1 and DV etc.) in pass-through mode, press **Stop** again.

### Fast Forward (Fast Backward)

Press F.BWD or F.FWD during playback. The speed of DVD advance (>>x2, >>x4, >>x8, >>x16, >>x30, >>x60 and >> x100) or DVD reverse ( <<x2, <<x4, <<x8, <<x16, <<x30, <<x60 and <<x100) changes for each press of F.FWD or F.BWD. The speed of VCD advance ( >>x2, >>x4, >>x8 and >>x16) or VCD reverse ( <<x2, <<x4, <<x8 and <<x16) changes for each press of F.FWD or F.BWD.

2 Press Play to return to normal playback.

### Skipping Ahead or Back to Chapters

#### **Skipping Ahead**

Press Press **Next** during playback. Skips a chapter each time you press the button.

#### Skipping Back

Press I Prev. during playback.

When you press **Prev.** once midway through a chapter, the recorder returns to the previous chapter to start playback. The recorder skips the previous chapter each time you press the button.

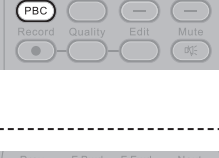

| 44    |            |       | ι. |
|-------|------------|-------|----|
| Pause | Slow       | Stop  |    |
| (HI)  |            |       | Ŀ  |
|       |            | Angle |    |
|       | $\bigcirc$ | (23)  |    |
|       |            |       |    |
|       |            |       |    |
|       |            |       |    |

| Prev. | F.Bwd    | F.Fwd | Next  |
|-------|----------|-------|-------|
|       | -        | ►► ]  |       |
| Play  | Pause    | Slow  | Stop  |
|       |          |       |       |
| Info. | Subtitle | Audio | Angle |
|       |          |       |       |

| Prev. | F.Bwd    | F.Fwd      | Next  |
|-------|----------|------------|-------|
| He    | 44       | ++ ]       |       |
| Play  | Pause    | Slow       | Stop  |
|       |          |            |       |
| Info. | Subtitle | Audio      | Angle |
|       |          | $\bigcirc$ |       |
|       |          |            |       |

| Prev.      | F.Bwd | F.Fwd      | Next   |
|------------|-------|------------|--------|
| [ ++ ]     | -     | ►►         | [ HH ] |
| Play       | Pause | Slow       | Stop   |
| $\frown$   |       |            |        |
|            |       |            |        |
| $\bigcirc$ |       | $\bigcirc$ | 8      |

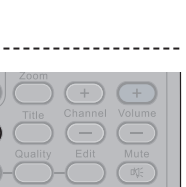

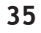

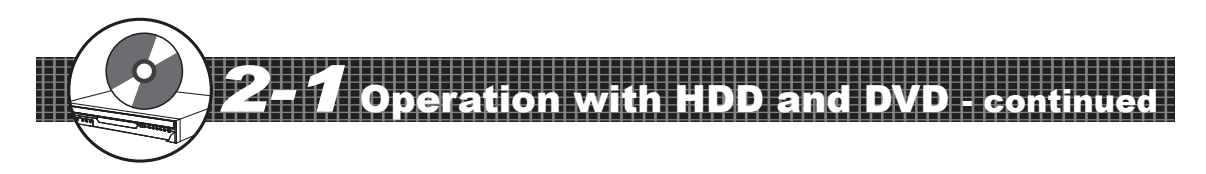

### Pausing Playback

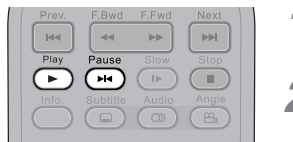

- Press Pause to pause the playback.
- 2 Press Play to return to normal playback.

#### Frame Advance (Step)

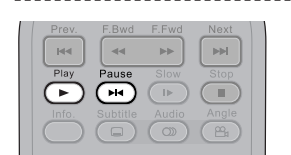

Playing Back

- Press Pause to pause the playback. The disc is advanced by one frame each time you press the button.
- 2 Press Play to return to normal playback.

#### Slow-Motion During Playback

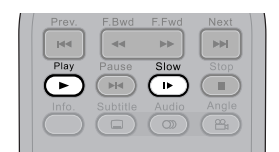

- Press → Slow during playback. The playback speed changes forwardly and backwardly (▶ 1/2, ▶ 1/4, ▶ 1/8 and ▶ 1/16) each time you press → Slow.
- 2 Press D Play to return to normal playback.

### Selecting Scenes by Title Number

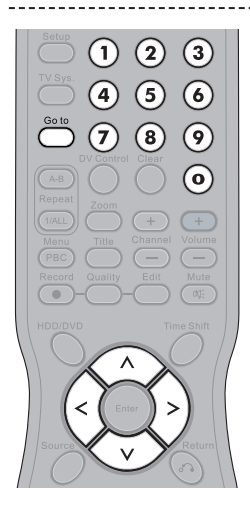

- Press O Goto during the playback. A menu box appears on the screen.
- **2** Press  $\bigcirc$   $\bigcirc$  to select **Title**.
- **3** Press the **Number Button(s)** or  $\binom{>}{<}$  to edit title number. New title will be played right after the reset.

### Selecting Scenes by Chapter Number

- 7 Press O Goto during playback. A menu box appears on the screen.
- **2** Press  $\langle \dot{\mathbf{x}} \rangle \langle \dot{\mathbf{v}} \rangle$  to select **Chapter**.
- **3** Press the **Number Button(s)** or  $\langle \rangle \langle \langle \rangle$  to edit chpater number. New title will be played right after the reset.
- **4** Press **Goto** again to leave the menu box.

### Selecting Scenes by Time

- 1 Press O Goto during playback. A menu box appears on the screen.
- **2** Press  $\bigcirc$   $\bigcirc$   $\checkmark$  to select Time.
- **3** Press the **Number Button(s)** to edit playing time. New scene will be played right after the reset of time.
- 4 Press O Goto again to leave the menu box.

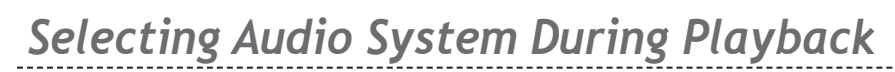

- Press O Goto during the playback. A menu box appears on the screen.
- Press  $\langle \cdot \rangle \langle \cdot \rangle$  to select **Audio**.
- Press (>) (< ( to edit audio setting.
- Press O Goto again to leave the menu box.

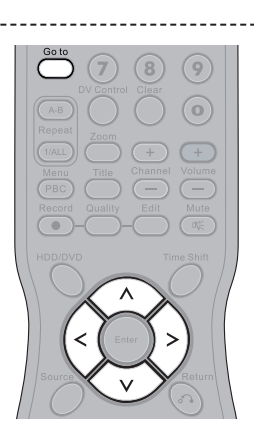

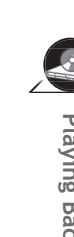

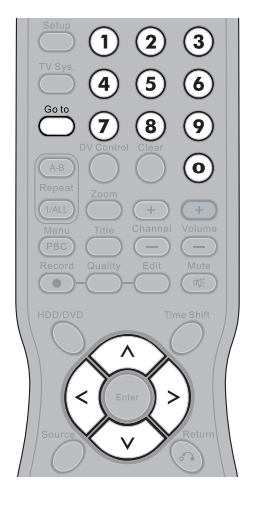

2 

(4) (5) 6

 $\overline{7}$ (8) (9)

(3)

 $\bigcirc$ 

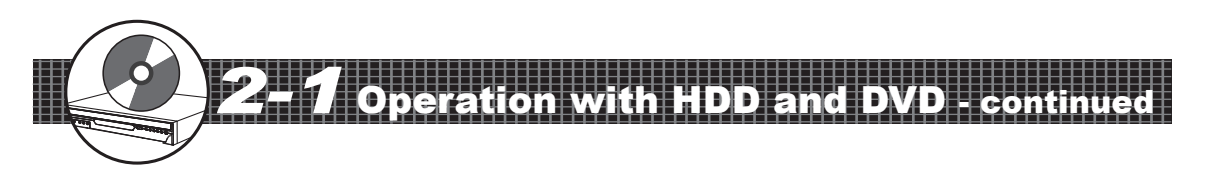

### Selecting Subtitle During Playback

 Image: Second Second

(1)

(4)

(2) (3)

9

 $(\mathbf{0})$ 

5 6

78

Playing Back

- Press Goto during playback. A menu box appears on the screen.
- **2** Press  $\bigcirc$   $\bigcirc$  to select **Subtitle**.
- **3** Press () to edit subtitle setting.
- **4** Press **Goto** again to leave the menu box.
  - *Note:* This function is not avaliable in HDD mode.

### Selecting Angle During Playback

- Press Goto during playback. A menu box appears on the screen.
- **2** Press  $\bigcirc$   $\bigcirc$  to select Angle.
- **3** Press the **Number Button(s)** or (>) (>) (>) to edit angle number. New viewing angle will be played right after the reset.
- **4** Press **Goto** again to leave the menu box.
  - *Note: This function is not avaliable in HDD mode.*

### Displaying the Information of the Scene

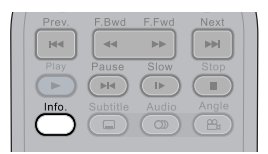

#### Displaying the Information of the Scene

Press O Info. during playback, a list appears to provide information, including Title, Chapter, Time, Audio, Subtitle, Angle, Remained time of Current Title Chapter and Free Space of Recordable Media, will be shown on the screen.

#### Stop Displaying the Information of the Scene

Press O Info. again to close the Info. list.

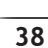

(1/ALL)

39

- Press AB Repeat A-B during playback.
   OFF appears on the right corner of the screen.
- **2** Press **Repeat A-B** again during the playback at the point where repeat play is to start (A).

A appears on the right corner of the screen.

- Press B Repeat A-B again during the playback at the point where repeat play is to end (B).
   B appears on the right corner of the screen.
- **4** The recorder starts to play the section between A and B repeatedly.
- **5** To return to normal playback, press **Repeat A-B** until **OFF** appears.

### Repeating HDD Playback

- Press Repeat 1/ALL repeatedly to operate the following functions during the playback.
  - TITLE : The current Title will be played repeatedly.
    - ALL : All Titles will be played repeatedly.
    - OFF : Repeated playback will be off and return to normal playback.

### Repeating DVD Playback

- **1** Press **(IAL)** Repeat 1/ALL repeatedly to operate the following functions during the playback.
  - **Q** CHAPTER : The current Chapter will be played repeatedly.
    - TITLE : The current Title will be played repeatedly.
    - OFF : Repeated playback will be off and return to normal playback.

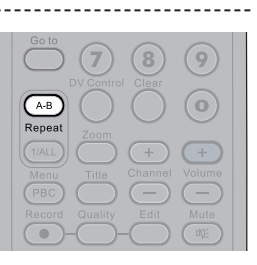

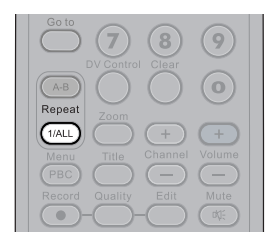

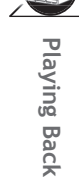

## ion with HDD and DVD - cont

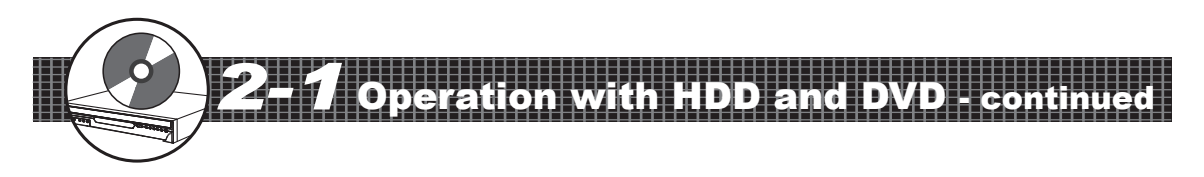

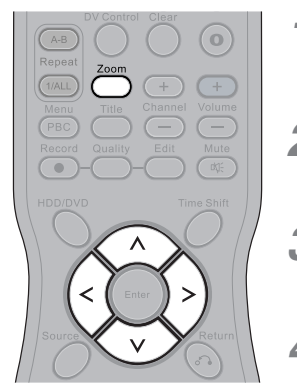

Playing Back

#### Zooming a Scene During Playback

- Press **Zoom** during playback, a zoom window will appear on the right buttom side of the screen.
- **2** Press **C Zoom** a number of times to watch the scene with different enlargements.

3 Press (<) (>) (>) (>) (>) (>) to choose a preferred position of the scene to view it in Zoom %200, Zoom %400 and Zoom %800.

**4** To return to normal playback, press **C Zoom** a number of times until the zoom window disappears.

### Changing Audio Soundtrack Language

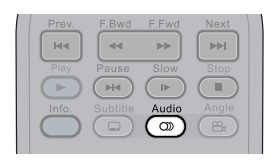

Press ( Audio repeatedly during playback to select a preferred language.

#### Note:

- This operation functions only with discs on which multiple audio soundtrack languages are recorded.
- When the preferred language is not among the options, it may indicate that the language is not available on the disc.
- If you do not select any language as the audio soundtrack language, the DVD Recorder will play back a prior language programmed on the disc.

#### **Changing Subtitles**

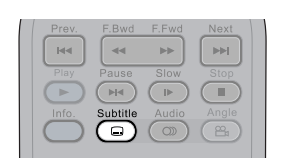

- **1** Press Subtitle repeatedly during playback to select a preferred subtitle.
- **2** To hide subtitle, press **Subtitle** repeatedly to select "Subtitle Off".

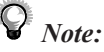

- This operation functions only with discs that provide subtitles.
- When the preferred language is not among the options, it may indicate that the language is not available on the disc.
- If you do not select any language as the audio soundtrack language, the recorder will play back a prior language programmed on the disc.

• In some cases, the subtitle language may not change immediately to the selected one.

Press 
Angle repeatedly during playback to select a preferred viewing angle.

#### Note:

• This operation works only with discs that have been recorded with various angles. The viewing angle are shown on the player's display and you can select one from them for viewing

• The recorded angles vary depending on the disc programmed.

### VCD Menu (only for VCD 2.0)

- Press PBC twice during playback.
- Press Number Botton(s) to select a preferred item and then press ( inter.
- To return to the menu screen while playback, press () Return. (This function only works when PBC function is set to ON.)

#### Note:

• PBC function provides a menu for choosing and starting from a selected chapter only on VCD 2.0 discs with menus recorded on.

• The default of **PBC** function is set to ON. By pressing **PBC** once, you'll turn off this function.

#### Muting the Recorder

- Press Mute during playback, a MUTE icon appears on the left corner of the screen.
- To resume the sound, press **Mute** again.

#### Using Volume Function

Press (+) (-) Volume during playback to adjust volume.

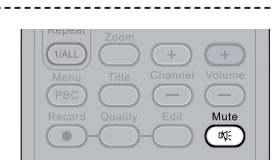

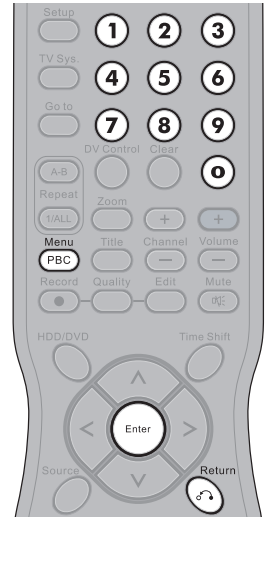

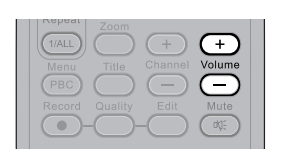

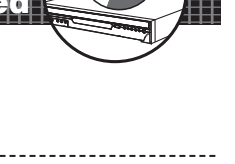

8

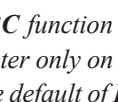

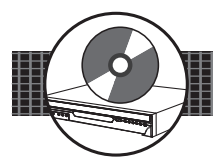

#### Preparations:

- Press on the **Power** button of the TV set, and select "Video" as the TV input.
- Power on the stereo system if the recorder has been connected to a stereo system.

#### Basic Playback

- **1** Press **O** Power on.
- **2** Press  $\bigcirc$  HDD/DVD to set the recorder to DVD mode.
- **3** Press (=) **Eject** to open the disc tray. Place an audio disc onto the tray.
- 4 Press (=) Eject to close the disc tray. After the dis tray closing, the recorder starts playback from the first track.

5 To play other tracks, press ↔ ↔ to highlight a preferred music title in the menu. Press to start playback of the selected title.

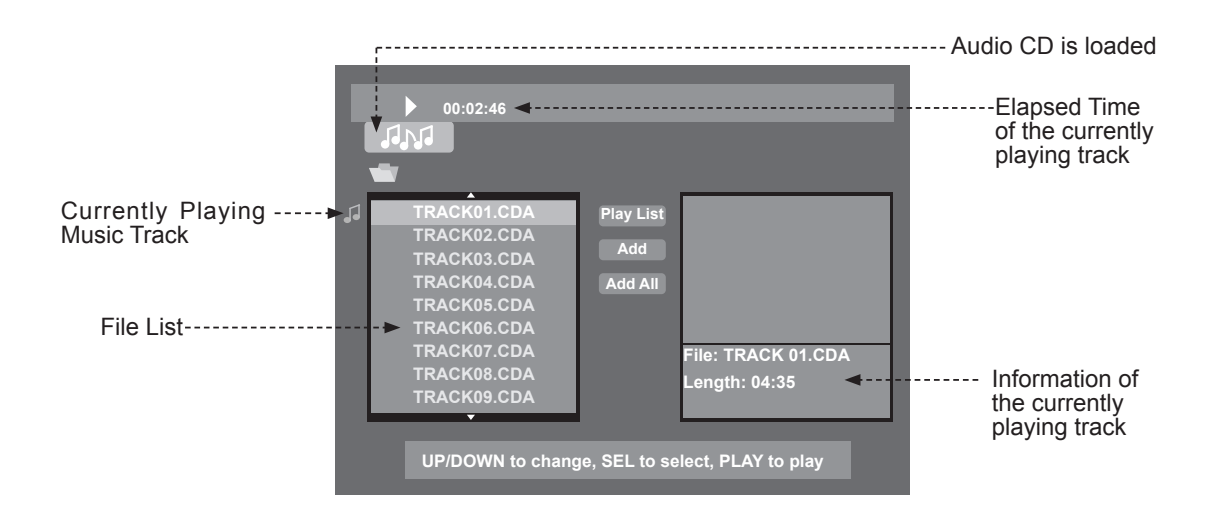

Note:

• When a disc contains files saved in more than one folders, the folders will be displayed on the File List.

• To enter one of the folders, press  $\langle h \rangle \langle \nabla \rangle$  to highlight the preferred folder and press  $\langle h \rangle$ . The files among the folder will be displayed on the File List.

\_\_\_\_Highlight the symbol of Audio CD to enter Audio CD mode

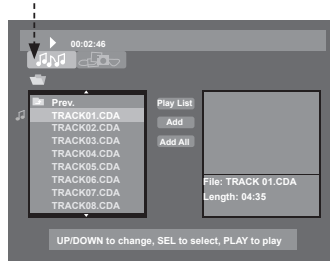

### Adding Parts of Audio CD Tracks into Play List

- **1** Press  $\checkmark$   $\checkmark$  to highlight a preferred music track which is going to be programmed into the Play List and then press (...). A tick appears in front of the selected track.
- **2** Repeat the above step to select other music tracks for Play List programming. Press  $(\langle , \rangle \rangle) (\land ) (\lor )$  to highlight **Add** and then press  $( \bullet )$ .
- **3** Triangle symbols appears in front of all the selected music tracks. Press  $\bigcirc$   $\bigcirc$   $\checkmark$  to hightlight **Play List** and then press (....).
- **4** The music tracks just selected appear in the Play List in the order according to the File List. If intending to alter the order of the music tracks, proceed **Add** each time after selecting a music track.
- **5** To play the music in the Play List, press  $\langle \cdot \rangle \rangle \langle \cdot \rangle \langle \cdot \rangle$  to highlight a music track in the menu. Press  $\bigcirc$  to start playback the Play List from the highlighted track.
- $\boldsymbol{6}$  To return to the File List, highlight **File List** and press
  - *Note:* The Programming of Play List can be proceeded both in the stop mode and during playback..

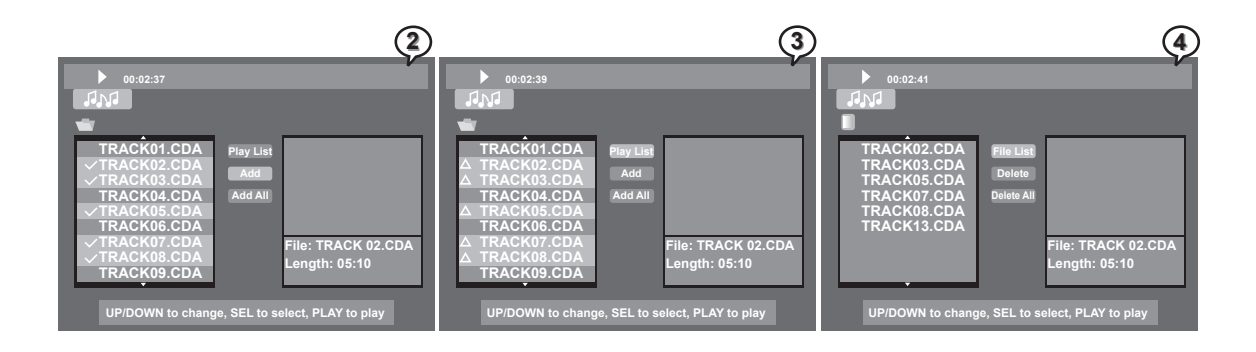

### Adding All Audio CD Tracks into Play List

- **1** Press () () () () () to highlight Add All and then press ().
- 2 Triangle symbols appear in front of all the music tracks on the file list. Press 
  Triangle symbols appear in front of all the music tracks on the file list. Press 
  To highlight Play List and then press 
  Play List displays all music tracks of the disc.

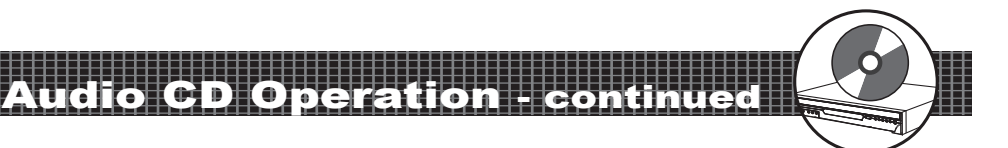

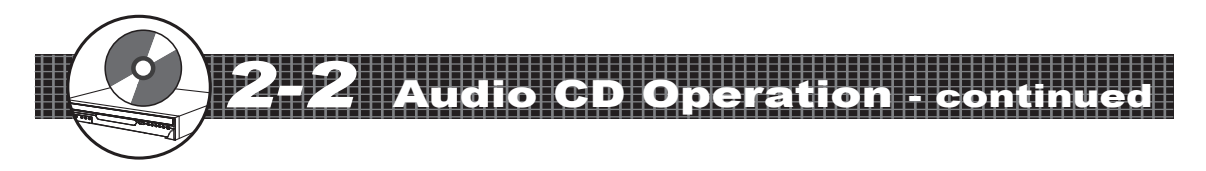

#### Adding All Audio CD Tracks into Play List - continued

- **3** To play the music in the Play List, press () (> (> (>) (>) (>) (>) to highlight a music track in the menu. Press (>) to start playback the Play List from the highlighted track.
- **4** To return to the File List, highlight **File List** and press .

*Note:* The Programming of Play List can be proceeded both in the stop mode and during playback.

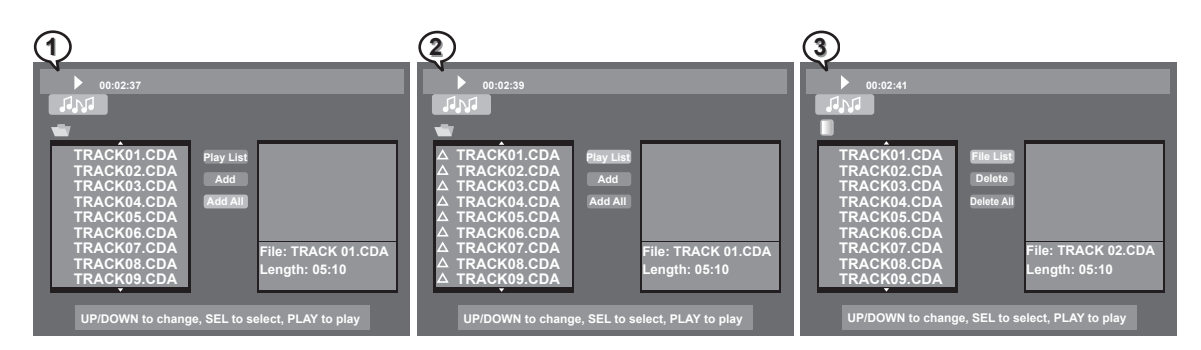

### Deleting Parts of Music Tracks from Play List

- **1** Press  $\bigtriangleup$  to highlight a music track which is going to be removed from the Play List and then press . A tick appears in front of the selected track.
- **2** Repeat the above step to select other music tracks which are intended to be removed for the Play List. Press (<) (>) (>) (>) (>) (>) (>) to highlight **Delete** and then press  $(\sim)$ .
- **3** The selected tracks are deleted from Play List. If intending to delete music tracks one by one, highlight a music track and press O **Clear**. The highlighted track will be removed from the Play List.
- **4** To return to the File List, hightlight **File List** and press .
  - Note: The Programming of Play List can be proceeded both in the stop mode and during playback.

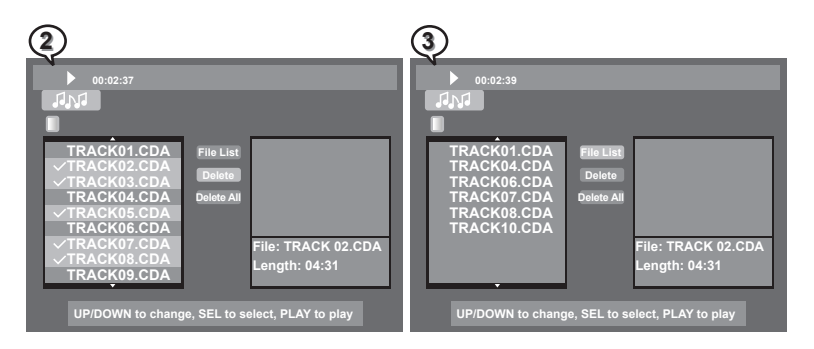

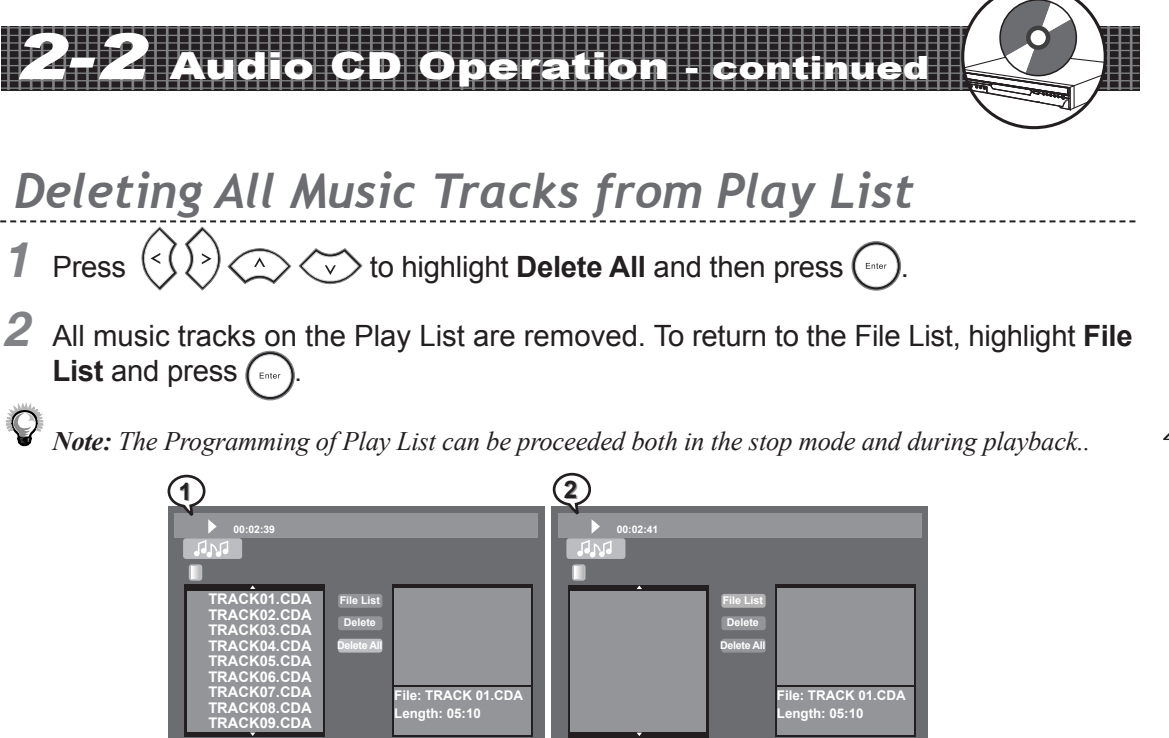

### Stopping Playback

Press **()** Stop to stop the playback.

### Fast Forward (Fast Backward)

- 2 Press Play to return to normal playback.

### Skipping Tracks Ahead or Back

#### Skipping Ahead

Press **Next** during playback. A track each time you press the button.

#### **Skipping Back**

Press 🖽 Prev. during playback.

When pressing  $\blacksquare$  **Prev.** midway through a track, the playback returns to the previous tmusic rack. The recorder skips a track each time pressing the button.

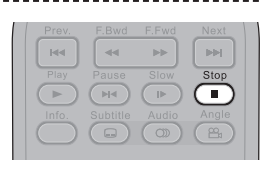

| Prev.     | F.Bwd      | F.Fwd      | Next  |
|-----------|------------|------------|-------|
| 144       | 44         | ▶)         |       |
| Play      | Pause      | Slow       | Stop  |
|           |            |            |       |
| Info.     | Subtitle   | Audio      | Angle |
| $\square$ | $\bigcirc$ | $\bigcirc$ |       |
|           |            |            |       |

| Prev.     | F.Bwd | F.Fwd | Next |
|-----------|-------|-------|------|
| [ H4 ]    |       | ••    | (PH) |
| Play      | Pause | Slow  | Stop |
|           |       |       |      |
| Info.     |       |       |      |
| $\square$ |       | ()    | (24) |
|           |       |       |      |

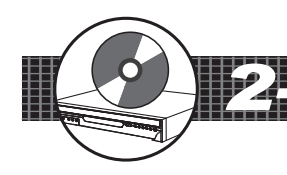

### Pausing Playback

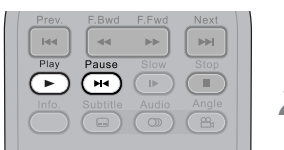

- Press Pause to pause the playback.
- 2 Press 🕞 Play to return to normal playback.

#### Repeating a Music Sequence Between Two Specific Times (A-B Repeat)

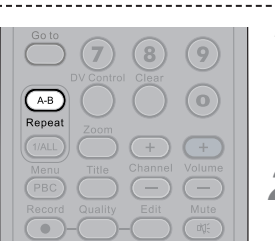

Playing Back

- Press AB Repeat A-B during the playback at the time where repeat play is to start (A).
   A appears on the middle top of the screen.
- 2 Press AB Repeat A-B again during the playback at the timewhere repeat play is to end (B).
  AB appears on the middle top of the screen.
- **3** The music track starts to play the section between time A and time B repeatedly.
- **4** To return to normal playback, press **Repeat A-B** until the icon disappers.

### Repeating Playback

| Go to          | 7         | 8              | 9             |
|----------------|-----------|----------------|---------------|
| A-B<br>Papagat | DV Contro | Clear          | $\odot$       |
| 1/ALL          | Zoom      | (+)<br>Channel | (+)<br>Volume |
| PBC            | Quality   | -<br>Edit      | Mute          |
|                | -0        | -              |               |

- **1** Press Repeat 1/ALL repeatedly to operate the following functions during the playback.
  - **Constant**: The currentTrack will be played repeatedly.
  - $\mathbf{T} \equiv : \text{The Disc will be played repeatedly.}$
- **2** To return to normal playback, press **CALL** Repeat 1/ALL until the icon disappers.

### Displaying the Disc Information

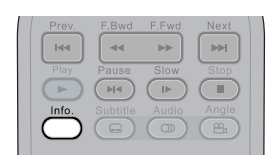

#### Displaying the Information of the Track

Press O Info. during playback, a list appears to show information of Current Play, Elapse Time and Remain Time.

#### Stop Displaying the Information of the Track

Press O Info. again to close the Information list.

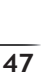

#### Playing Picture CDs Back

- 1 Press () **Power** on.
- 2 Press () **HDD/DVD** to set the recorder to DVD mode.
- 3 Press (=) Eject to open the disc tray. Place a picture disc onto the tray.
- Δ Press ( ) **Eject** to close the disc tray. The recorder starts to play the picture CD back. Photos will be presented in a slide show automatically.

### Stopping Playback to Display the File List

1 Press **Stop** to stop the playback, a File List appears on the screen.

V. Play List 001\_1.JPG Currently playing ---Add Preview of the 003\_3.JPG picture **AddAll** 004\_4.JPG 005\_5.JPG Slide File List-----006\_6.JPG 007\_7.JPG 008\_8.JPG 009\_9.JPG Information of Normal the currently playing picture UP/DOWN to change, SEL to select, PLAY to play playing speed

#### **Q**<sub>Note:</sub>

• Some discs might contain both audio and picture files, to select Picture CD mode, press  $))(\langle \langle x \rangle \langle x \rangle)$  to highlight the symbol of Picture CD and press ( .....

• When a disc contains files saved in more than one folders, the folders will be displayed on the File List.

• To enter one of the folders, press  $\bigcirc$   $\bigcirc$  to highlight the preferred folder and press (Entry). The files among the folder will be displayed on the File List.

Highlight the symbol of Picture CD to enter Picture CD mode

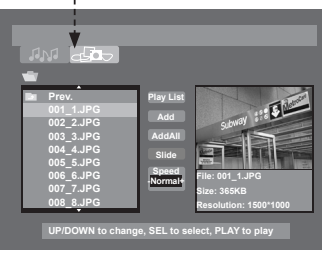

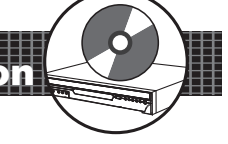

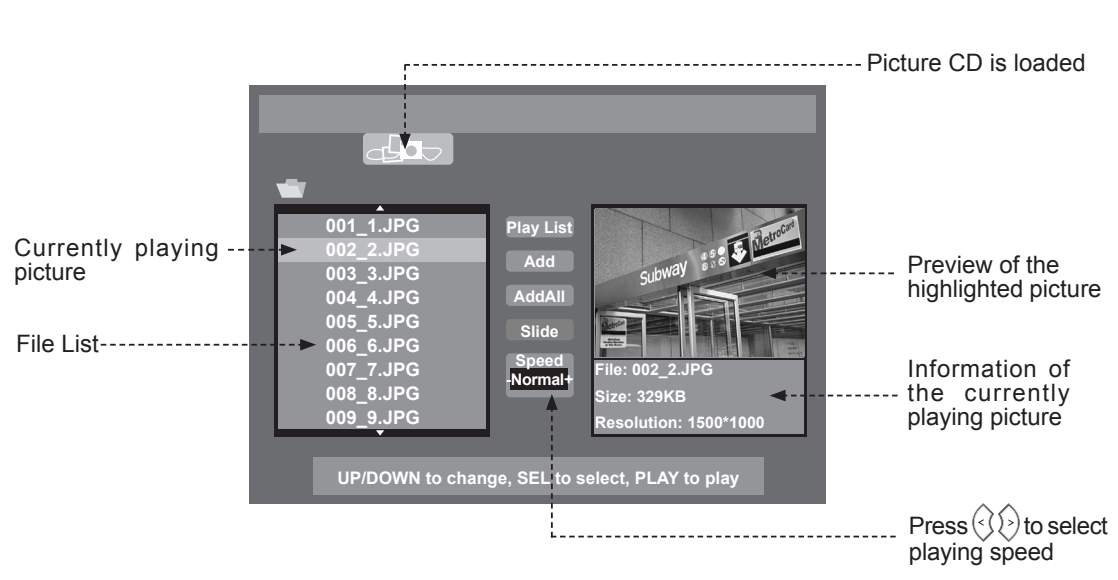

# **2-3** Kodak and JPEG Picture CDs Operation - continued

### Adding Parts of Picture Files into Play List

- **1** Press  $\bigcirc$   $\bigcirc$  to highlight a preferred picture which is going to be programmed into the Play List and then press  $\bigcirc$ . A tick appears in front of the selected picture.
- 2 Repeat the above step to select other pictures for Play List programming. Press  $\langle , \rangle \rangle$  to highlight Add and then press  $\langle , \rangle$ .
- **3** Triangle symbols appears in front of all the selected pictures. Press  $\checkmark$   $\checkmark$  to highlight **Play List** and then press  $\frown$ .
- 4 The pictures just selected appear in the Play List in the order according to the File List. If intending to alter the order of the pictures, proceed Add each time after selecting a picture file.
- **5** To play the pictures on the Play List, press  $\frown$  to start playback, or press  $\bigcirc$   $\bigcirc$   $\bigcirc$  to highlight **Slide** and press  $\bigcirc$ .

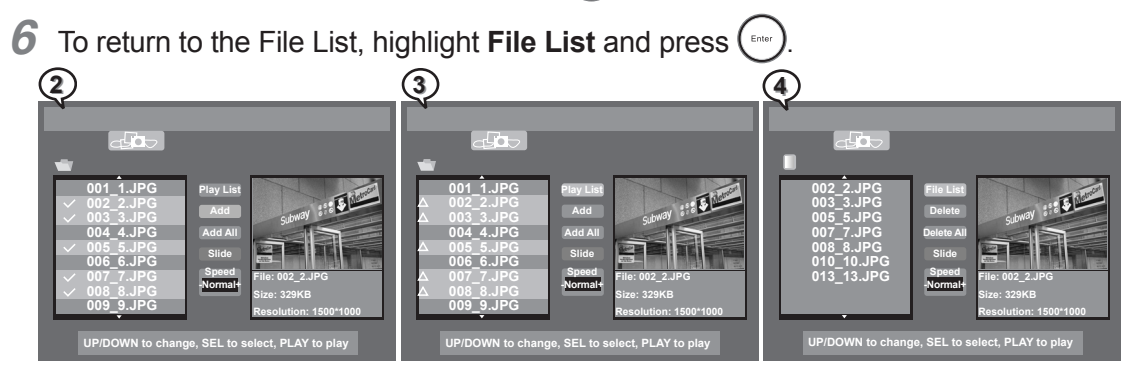

### Adding All Picture Files into Play List

- **1** Press () () () () () to highlight Add All and then press ()
- **2** Triangle symbols appear in front of all the picture files on the File List. Press  $\bigcirc$  to highlight **Play List** and then press  $\bigcirc$ .
- **3** Play List displays all music tracks of the disc.

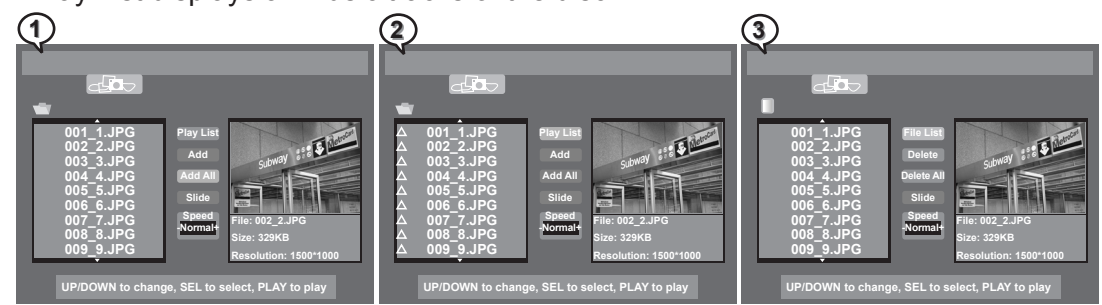

#### f 2-f 3 Kodak and JPEG Picture CDs Operation -

### Adding All Picture Files into Play List - continued

- **4** To play the pictures on the Play List, press  $\blacktriangleright$  to start playback, or press  $\langle \cdot \rangle$   $\langle \cdot \rangle$  to highlight **Slide** and press  $\langle \cdot \rangle$ .
- **5** To return to the File List, highlight **File List** and press

#### Deleting Parts of Picture Files from Play List

- **1** Press  $\bigcirc$   $\bigcirc$  to highlight a music track which is going to be removed from the Play List and then press  $\bigcirc$ . A tick appears in front of the selected track.
- **2** Repeat the above step to select other music tracks which are intended to be removed for the Play List. Press  $(\langle , \rangle \rangle)$   $(\land )$   $(\land )$  to hightlight **Delete** and then press  $(\land )$ .
- **3** The selected tracks are deleted from Play List. If intending to delete music tracks one by one, highlight a music track and press O **Clear**. The highlighted track will be removed from the Play List.
- **4** To return to the File List, hightlight **File List** and press (

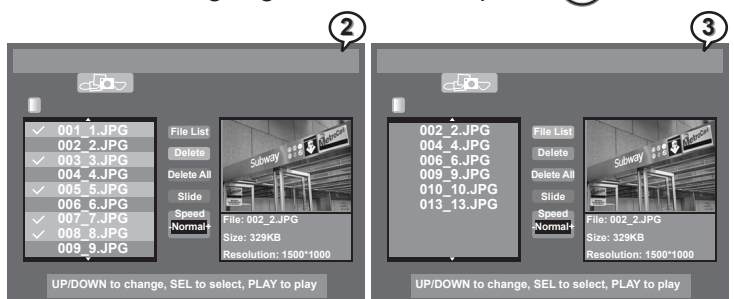

### Deleting All Picture Files from File List

2 All picture files on the Play List are removed. To return to the File List, highlight **File** List and press (......).

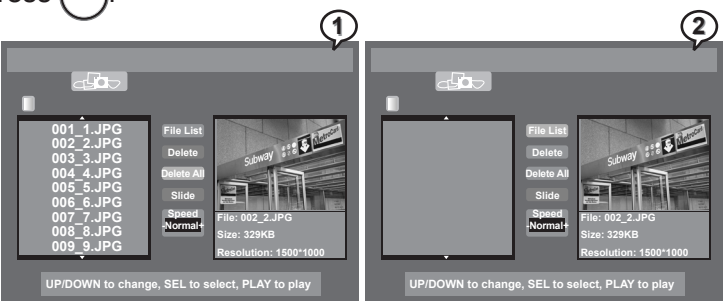

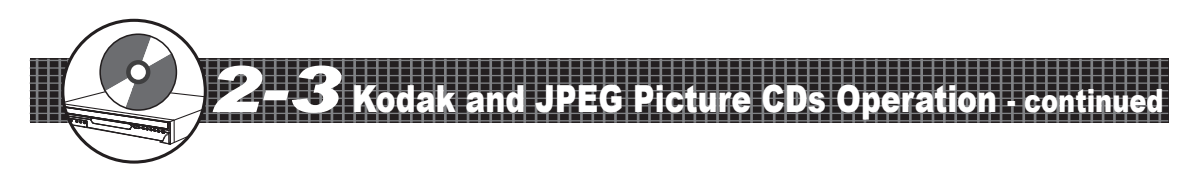

#### Viewing Picutres through Other Functions

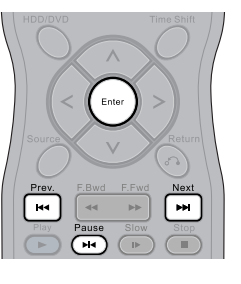

#### Zoom

- 1 Press **Zoom** repeatedly to view photos with different sizes Zoom x2. Zoom x4. Zoom x1/2. Zoom x1/4 and normal.
- **2** Press (<)  $\rightarrow$   $\checkmark$  to view different parts of the photo in close-up mode.

#### Pause, Next and Prev.

- 1 Press Pause to pause the playback. Press Pause to return to normal playback.
- **2** Press Press Next and Prev. to view the next or previous photo.

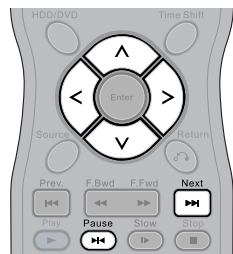

#### Rotating

- To rotate a pictiure on the screen, press 🗪 Pause and (<) 1  $\rightarrow$   $\leftarrow$  to rotate the photo by 90 degree.
- 2 The Slide Show will stop after using the above functions. To resume the Slide Show, press [...] Next.

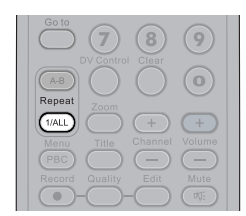

#### Repeating

- Press **Repeat 1/ALL** during playback, a REPEAT box appears on the top right corner. The slideshow will be played repeatedly.
- 2 To return normal playback, press (IAL) Repeat 1/ALL again, and a REPEAT OFF box appears on the screen.

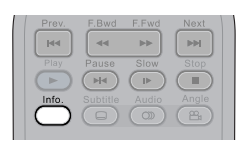

#### Information

- 7 Press O Info. during playback, an information list appears. Some pciture discs can provide the information of File, Size, Resolution, Make, Model, Time, Exposure time, F-number and ISO.
- 2 To leave the information box, press  $\bigcirc$  Info. again.

**Playing Back** 

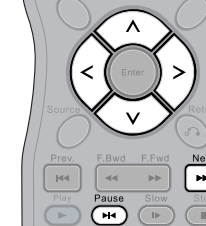

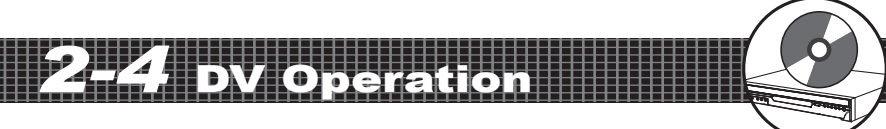

#### **DV** Control Function

- 1 Connect the recorder to DV.
- **2** Turn on (O) **Power** of the recorder and DV.
- **3** Press **O Source** on the remote control repeatedly until DV source is set.
- 4 Press O DV Control on the remote control. A DV controller menu appears on the top of the screen.
- **5** The DV now can be operated through the remote control of the recorder.
  - To play the DV program, press **Play.**
  - To pause the program, press 🛏 Pause.

  - To stop playback, press 🕒 Stop.
- **6** To leave DV controller menu, press O DV Control.

| Power Eject               |  |
|---------------------------|--|
|                           |  |
|                           |  |
| DV Control Clear          |  |
| Repeat Zoom               |  |
| Menu Title Channel Volume |  |
| Record Quality Edit Mute  |  |
|                           |  |
| < (Enter >                |  |
| Source                    |  |
| Prev. F.Bwd F.Fwd Next    |  |
| Play Pause Slow Stop      |  |
|                           |  |
|                           |  |
|                           |  |
|                           |  |
|                           |  |

**Playing Back** 

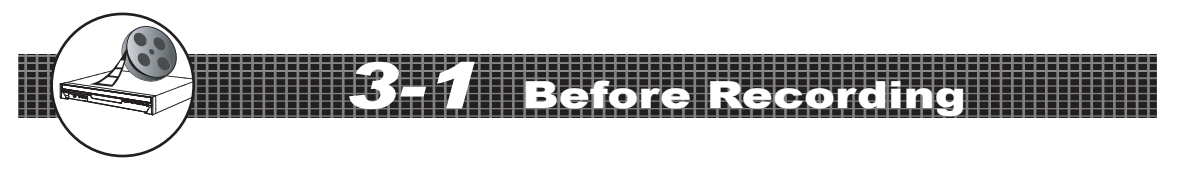

This chapter shows you how to record HDD or DVD discs from external sources by using the remote control. Some of the functions may require readdressing your OSD Settings. Please refer to Chapter 1-4: RECORD Setup for details.

#### **Recording Option**

- (1) One touch recording from any video source
- (2) AV/DV/Tuner/Hard drive to DVD+R/DVD+RW.
- (3) AV/DV/Tuner/DVD to hard drive.

#### Basic Recording Troubleshooting

Please check the following if recording doesn't happen.

- (1) Correct placement of disc.
- (2) Use only hard drive or DVD+R/RW discs for recording.
- (3) Compatible disc formats.
- (4) Free recording space on disc.
- (5) Correct connections to the external equipment (please refer to the *Quick Connection Guide*).
- (6) Please place disc in recorder again if all fails.

#### Schedule Recording Troubleshooting

Please check the following if recording doesn't happen.

- (1) Disc is loaded onto the disc tray.
- (2) Free space on the HDD or DVD+R/RW discs
- (3) Power is turned off.
- (4) Unportect Disc is set to On (please refer to *Chapter 4-2 Editing DVD: Editing Titles in the Title Menu* on page 62).

### **Recording Quality Setting**

- Press O Quality in the stop mode, a quality box appears on the middle button of the screen. The box indicates the current quality setting and the remain recording time of the disc.
- **2** To change the quality setting, press **Quality** repeatedly to select a preferred recording guality and check the remain time for recording.

### **Recording External Sources to HDD**

- **1** Connect the recorder to TV.
- Turn on ( $\bigcirc$ ) **Power** of the recorder and external equipment.
- HDD/DVD to set the recorder to HDD mode. Press
- 4 Press Source on the remote control to toggle among different external A/V input sources.
- **5** Press **(•) Record** on the remote control to begin to record. This recorder contains the function of One Touch Recording, and it can specify a time to stop recording. During recording, the following time period can be set by pressing **• Record** button repeatedly. The options of recording time could be vary according to the setup of recording quality and the remained disk space.

▶ 30 mins  $\longrightarrow$  60 mins  $\longrightarrow$  90 mins  $\longrightarrow$  120 mins  $\cdot$ Cancel specifying a recording time ← 180 mins ← 150 mins -

- **6** To pause the recording, press **Pause**. To resume the recording, press • Record again.
- Press ( ) Stop on the remote control to stop HDD recording.
- Press **Play** to review the title just recorded.

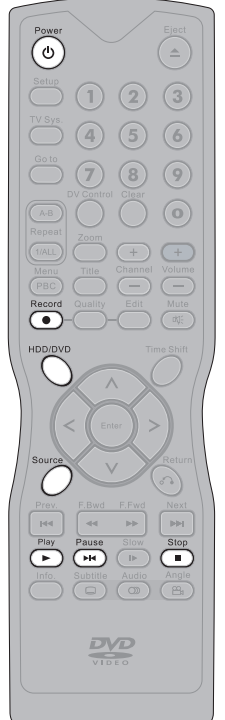

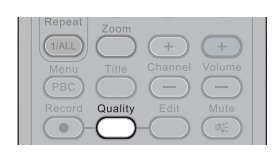

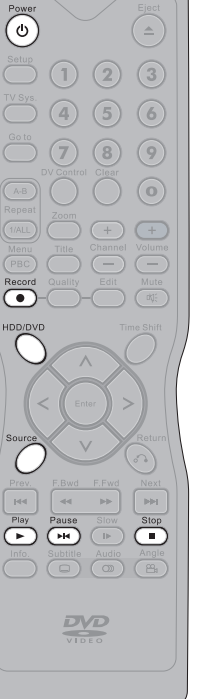

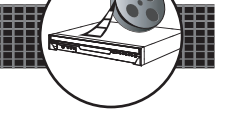

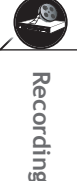

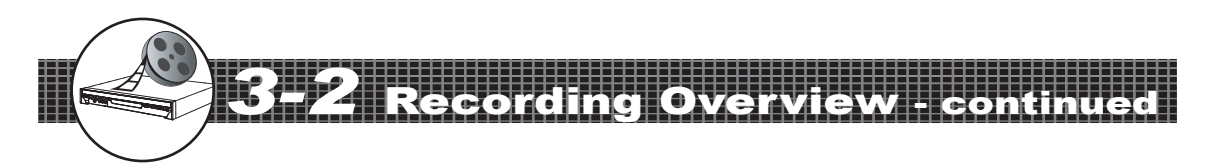

### Recording External Sources to DVD

- 1 Connect the recorder to TV.
- 2 Turn on 0 **Power** of the recorder and external equipment.
- **3** Press  $\bigcirc$  HDD/DVD to set the recorder to DVD mode.
  - Press (=) Eject to open the disc tray.
- 5 Place a recordable DVD+RW or DVD+R disc onto the tray.

**Note:** If you use an unused DVD+RW or DVD+R disc, the first reading will take about one minute. If the recorder reads a new DVD disc, a format dialogue box will appear. Highlight **OK** and press to format the disc, or highlight **Abort** and press to cancel. If the recorder reads a used DVD disc, a Title menu will show the available titles for playback and available space left for recording.

7 Press O Source on the remote control to toggle among different external A/V input sources.

8 Press • Record on the remote control to begin to record. This recorder contains the function of One Touch Recording, and it can specify a time to stop recording. During recording, the following time period can be set by pressing • Record button repeatedly. The options of recording time could be vary according to the setup of recording quality and the remained disc space.

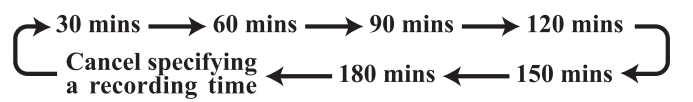

- 9 To pause the recording, press Pause. To resume the recording, press Record again.
- **10** Press **• Stop** on the remote control to stop HDD recording.
- **11** Press **Play** to review the title just recorded.

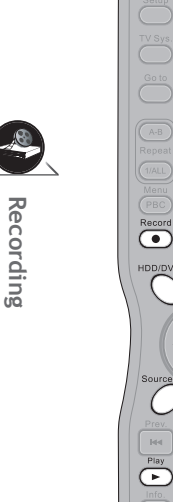

()

Pause H4

DVD

( 🗅

(9)

 $\square$ 

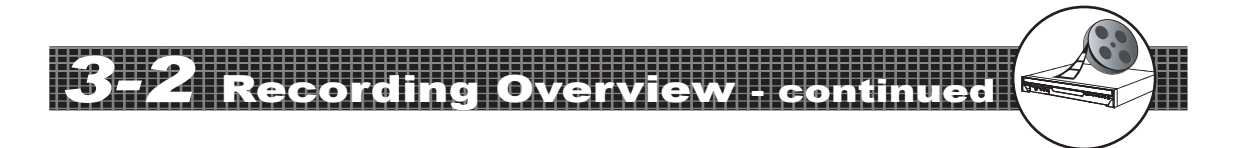

#### Recording TV Programs to HDD

- **1** Connect the recorder to the TV set.
- **2** Turn on (O) **Power** of the recorder and the TV set.
- **3** Press  $\bigcirc$  HDD/DVD to set the recorder to HDD mode.
- **4** Press **O** Source on the remote control to view TV channels throught the HDD+DVD Recorder.
- **5** Press (+) (-) Channel or Number Botton(s) to select a preferred channel to record.

 6 Press • Record on the remote control to begin to record. This recorder contains the function of One Touch Recording, and it can specify a time to stop recording. During recording, the following time period can be set by pressing • Record button repeatedly. The options of recording time could be vary according to the setup of recording quality and the remained disk space.

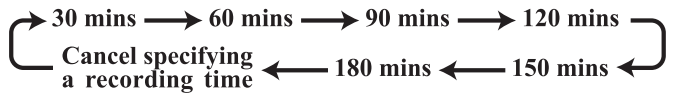

- 7 To pause the recording, press Pause. As the recording is paused, you can select the other channel to record. To resume the recording, press Record again.
- 8 Press Stop on the remote control to stop HDD recording.
- **9** Press **Play** to review the title just recorded.

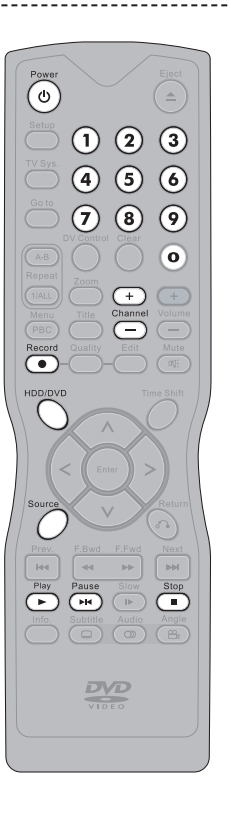

Recording

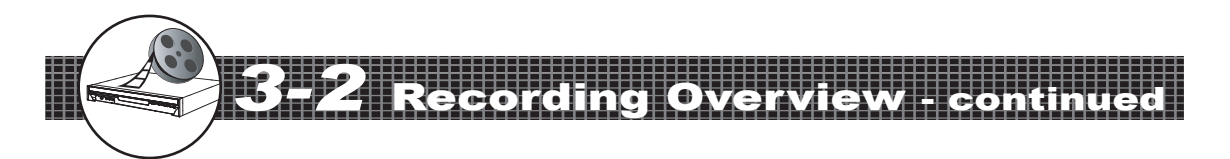

#### Recording TV Programs to DVD

- Connect the recorder to the TV set.
- **2** Turn on 0 **Power** of the recorder and the TV set.
- **3** Press  $\bigcirc$  HDD/DVD to set the recorder to DVD mode.
- 4 Press **Eject** to open the disc tray.
- 5 Place a recordable DVD+RW or DVD+R disc onto the tray.
- 6 Press (=) Eject to close the disc tray.

*Note:* If you use an unused DVD+RW or DVD+R disc, the first reading will take about one minute. If the recorder reads a new DVD disc, a format dialogue box will appear. Highlight **OK** and press (m) to format the disc, or highlight **Abort** and press (m) to cancel. If the recorder reads a used DVD disc, a Title menu will show the available titles for playback and available space left for recording.

Press O Source on the remote control to view TV channels throught the HDD+DVD Recorder.

- 8 Press + Channel or Number Botton(s) to select a preferred channel to record.
- 9 Press Record on the remote control to begin to record. This recorder contains the function of One Touch Recording, and it can specify a time to stop recording. During recording, the following time period can be set by pressing • Record button repeatedly. The options of recording time could be vary according to the setup of recording quality and the remained disc space.

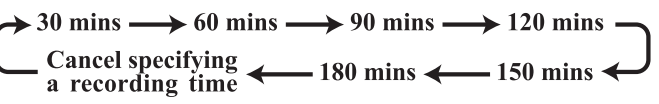

- 10 To pause the recording, press Pause. As the recording is paused, you can select the other channel to record. To resume the recording, press Record again.
- **11** To stop recording, press **Stop** on the remote control.
- **12** Press **Play** to review the title just recorded.

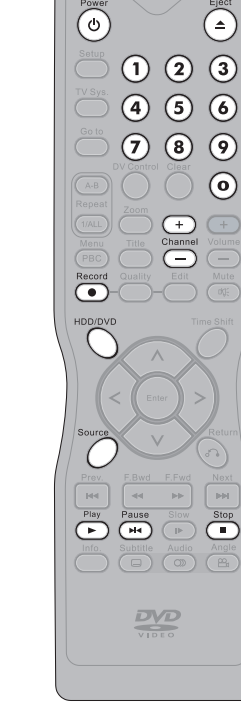

 $\mathcal{Q}$ 

7

Recording

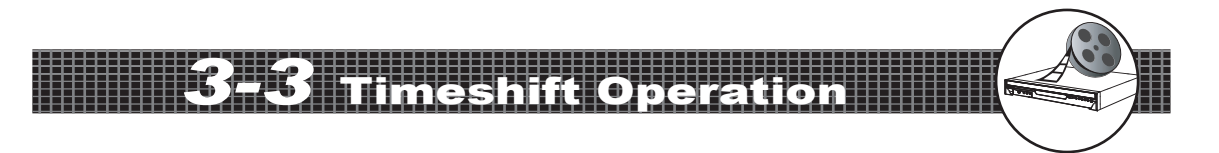

### Timeshift Operation in HDD

Timeshift is a convenient function for temporally storing TV programs in the HDD for later viewing.

- **1** Connect the recorder to the TV set.
- 2 Turn on ( Power of the recorder and the TV set.
- **3** Press **O** Source on the remote control to view TV channels throught the HDD+DVD Recorder.
- 4 Press + Channel or Number Botton(s) to select a preferred channel to view.
- **5** Press **O Timeshift** while watching a TV program.
- **6** During Timeshift is proceeding, press **Play**, and playback starts from the very beginning of the Timeshift.
- To watch the timeshift program backward or forward, press
  F.Bwd or F.Fwd
- 8 To pause the timeshift playback, press Pause. To resume the playback, press Play.
- 9 To go to the end point of Timeshift, press I Next.
- **10** To stop Timeshift, press **•** Stop.

#### Note:

Press Info. as playing the timeshift, the information box indicates the time between the current viewing point and the actual Timeshift recording point.
The function of Timeshift can store a program in the HDD temporally. Once stop Timeshift, the temporally stored program will be deleted.

| Power                                                                                                    |
|----------------------------------------------------------------------------------------------------|
| Image: Constraint of the second second se |
| Control Clear<br>Repeat<br>Control Clear<br>Control Clear<br>Channel<br>Volume                                                                                                    |
| Record Guality Edit Mute<br>HDD/DVD Time Shift                                                                                                    |
| C Ester >                                                                                                    |
| Prev. F.Bwd F.Fwd Next<br>He Playse Slow Stop                                                                                                    |
| Info. Sublitte Audio Angle                                                                                                    |
|                                                                                                    |

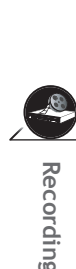

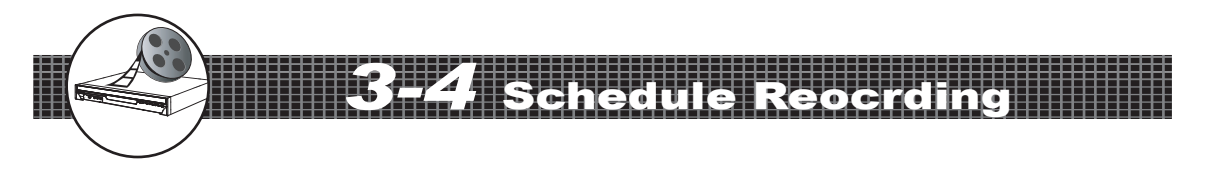

### Using Schedule Recording

Schedule recording of this HDD+ DVD recorder provides 8 events of recording settings which allow users to record preferred programs in the most convenient ways. Please refer to Chapter1-4 Record Setup: **Schedule Recording Setting** on page 25 for details.

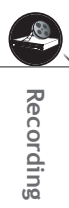

58

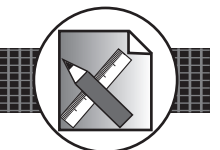

### **Deleting HDD Recording Titles**

- **1** Press **HDD/DVD** to set the recorder to HDD mode.
- 2 Press Play, a title menu appears on the screen, and the lastest recorded program starts playback behind the title menu.

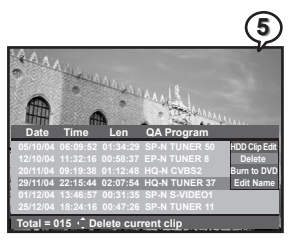

- **3** Press  $\longleftrightarrow$  to highlight a title that is intended to be edited.
- 4 Press  $\langle \rangle$ , the playback will be paused, and an editing option window appears on the right.
- **5** Press  $\bigcirc$   $\bigcirc$  to highlight **Delete** and press (
- 6 An option window appears.

a

Press (as **No** is highlighted to cancel deleting title.

Press  $\langle \rangle$  to return to the HDD title menu.

b Press to highlight **Yes** and then press to begin deleting the title. The screen directly returns to the title menu.

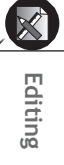

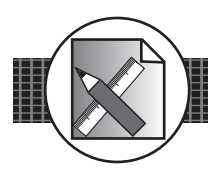

### **Dubbing HDD Recording Titles**

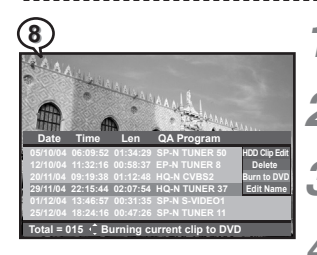

- **1** Press (=) **Eject** to open the disc tray.
- 2 Place a recordable DVD+RW or DVD+R disc onto the tray.
- **3** Press (a) **Eject** to close the disc tray.
- **4** Press  $\bigcirc$  HDD/DVD to set the recorder to HDD mode.
- **5** Press Play to display the title menu. The recording is directly playing the lasted recorded title.
- 6 Press 🔿 🤝 to highlight a title that is intended to be edited.
- **7** Press  $\langle \rangle$ , the playback will be paused, and an editing option window appears on the right.
- **8** Press  $\bigcirc$   $\bigcirc$  to highlight **Burn to DVD** and press  $\bigcirc$ .
- **9** An option window appears.

#### a

Press ( as **No** is highlighted to cancel dubbing the title.

Press  $\langle \rangle$  to return to the HDD title menu.

▶ Press to highlight **Yes** and then press to begin dubbing the title. After the dubbing process is finished, review the DVD title menu to check if the dubbing is successfully operated.

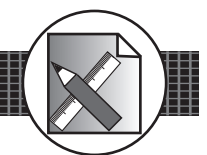

### Editing Title Names in HDD

- **1** Press **HDD/DVD** to set the recorder to HDD mode.
- **2** Press Play to display the title menu. The recording is directly playing the lasted recorded title.
- **3** Press  $\longleftrightarrow$  to highlight a title that is intended to be edited.
- 4 Press (>), the playback will be paused, and an editing option window appears on the right.
- **5** Press  $\bigcirc$   $\bigcirc$  to highlight **Edit Name** and press  $\bigcirc$
- 6 A keyboard menu appears. Press  $\langle \rangle \langle \langle \rangle \langle \rangle \rangle \langle \rangle$  to select charactors and press  $\langle \rangle$  to enter.

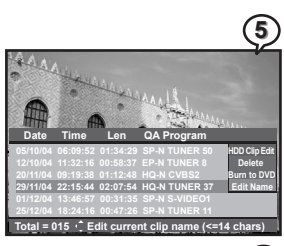

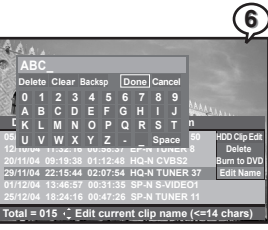

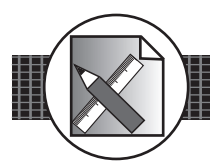

# Editing Titles in the Title Menu

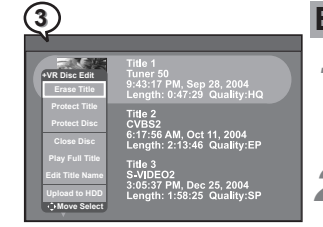

#### Erase Title

- Press to highlight a title that is intended to be edited in the Title Menu.
- 2 Press  $\bigcirc$  Edit, an edit menu appears.
- **3** Press  $\longleftrightarrow$   $\overleftrightarrow$  to highlight **Erase Title** and press  $\longleftrightarrow$  to process the erasure.
- **4** The updated Title Menu will appear on the screen.

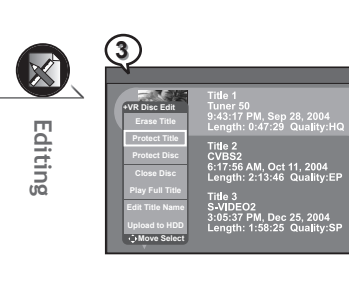

#### **Protect/Unprotect Title**

- Press to highlight a title that is intended to be edited in the Title Menu.
- Press to highlight Protect Title/Unprotect Title and press .

**Note:** If the title is protected, the functions of **Erase Title, Close Disc, Make Compatible** and **Edit Title Name** will become invalid. To resume these functions, unprotect the title.

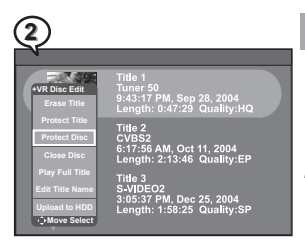

#### **Protect/Unprotect Disc**

- Press C Edit, an edit menu appears.
- Press 🔨 🤝 to highlight **Protect Disc/Unprotect Disc** and press 👘.

<sup>•</sup> Note: If the Disc is protected, the functions of Erase Title, Close Disc, Make Compatible and Edit Title Name will become invalid. To resume these functions, unprotect the Disc.

#### Editing Titles in the Title Menu - continued

#### Close Disc (only for DVD+R discs)

- Press C Edit, an edit menu appears.
- Press to highlight Close Disc and press to start the process.

#### **V**<sub>Note:</sub>

• If a DVD+R disc is closed, the disc will not be able to be recorded or erased programs.

• As this command may not be paused or cancelled, please reconsider the necessity of such acts.

#### Make Compatible (only for DVD+RW discs)

- Press C Edit, an edit menu appears.
- Press to highlight Make Compatible and press to start the process.
  - *Note:* If a DVD+RW disc is made compatible, the disc will be able to be played in other DVD recorders or players.

#### Play Full Title

- Press to highlight a title that is intended to be edited in the Title Menu.
- **2** Press  $\bigcirc$  Edit, an edit menu appears.
- 3 Press to highlight Play Full Title and press .
  The title starts playback.

**Note:** The function of **Play Full Title** can play the whole title back, including all the hidden chapters.

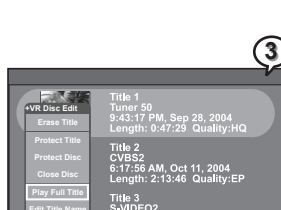

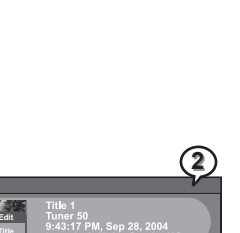

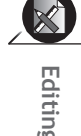

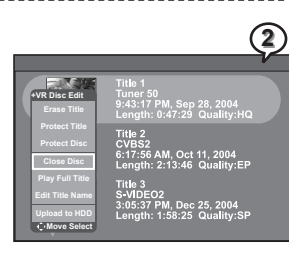

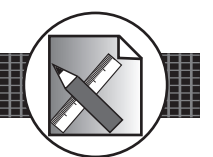

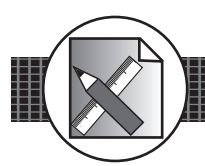

3

(4)

### Editing Titles in the Title Menu - continued

#### Edit Title Name

- Press 🔿 🏷 to highlight a title that is intended to be edited in the Title Menu.
- 2 Press Edit, an edit menu appears.
- 3 Press 🛆 🤝 to highlight Edit Title Name and press (
- 4 A keyboard menu appears. To enter a new title name into the display row on the top, press  $\left( \right) \left( \left( \right) \right) \left( \right) \right)$  to select letters and press (m) to enter.
- **5** Select **Done** and press (int) to leave the keyboard menu after keyboarding the new title. The updated title will be shown on the title menu.

| 3                                                   | _                                                                             |  |
|-----------------------------------------------------|-------------------------------------------------------------------------------|--|
| +VR Disc Edit<br>Erase Title                        | Title 1<br>Tuner 50<br>9:43:17 PM, Sep 28, 2004<br>Length: 0:47:29 Quality:HQ |  |
| Protect Title<br>Protect Disc<br>Close Disc         | Title 2<br>CVBS2<br>6:17:56 AM, Oct 11, 2004<br>Length: 2:13:46 Quality:EP    |  |
| Play Full Title<br>Edit Title Name<br>Upload to HDD | Title 3<br>S-VIDEO2<br>3:05:37 PM, Dec 25, 2004<br>Length: 1:58:25 Quality:SP |  |

87 PM, Dec 25, 2004

#### Upload to HDD

- Press  $\langle \rangle \langle \overline{\rangle} \rangle$  to highlight a title that is intended to be edited in the Title Menu.
- 2 Press Edit, an edit menu appears.
- 3 Press I to highlight Upload to HDD and press
- 4 A Dubbing box appears on the right bottom corner and shows the status of the dubbing process.
- 5 To review the dubbing title after uploading to HDD, press  $\langle$ HDD/DVD to set the recorder to HDD mode.
- 6 Press Play to display the title menu. Press 🔿 💎 to highlight the title. Press (>) Play again to leave the menu.

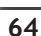

### Editing Titles During Playback

#### Insert Chapter

- **1** Press  $\bigcirc$   $\bigcirc$  to highlight a title and press  $\bigcirc$  Play.
- **3** Press  $\bigcirc$   $\bigcirc$  to highlight **Insert Chapter**. As the title is played to the preferred point for insterting a new chapter, press  $\bigcirc$ . A new chpater is created.

#### **V** Note:

• Chapters are markers inside a title. The playback can be skipped from chapter to chapter.

• To check the information about the chapters of a title during playback, press  $\bigcirc$  Info. during playback (please refer to Chpater 2-1 Operations with HDD, DVD and VCD: Displaying the Information of the Scene on page 38).

#### Delete Chapter

- **1** Press  $\bigcirc$   $\bigcirc$  to highlight a title and press  $\bigcirc$  Play.
- **3** Press  $\checkmark$   $\checkmark$  to highlight **Delete Chapter**. As the title is played to the chapter intended to be removed, press (....).

#### **Note:**

• *The program section of the deleted chapter will be automatically merged into the previous chapter.* 

• To check the information about the chapters of a title during playback, press Info. during playback (please refer to Chpater 2-1 Operations with HDD, DVD and VCD: Displaying the Information of the Scene on page 38).

#### **Hide Chapter**

- **1** Press  $\bigcirc$   $\bigcirc$  to highlight a title and press  $\bigcirc$  Play.
- **3** Press  $\checkmark$   $\checkmark$  to highlight **Hide Chapter**. As the title is played to the chapter intended to be hidden, press (

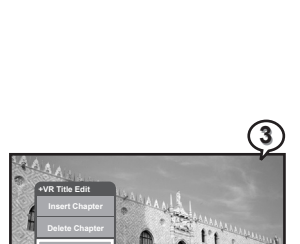

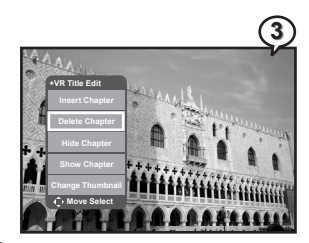

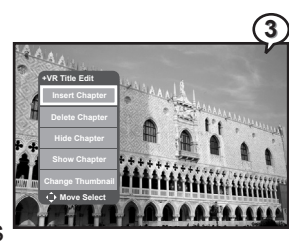

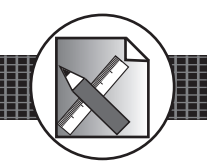

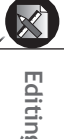

Edit

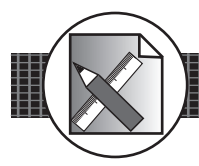

### Editing Titles During Playback - continued

#### **V**<sub>Note:</sub>

• *After proceeding Hide Chapter*, those hidden chapters will not be shown up during the normal playback.

• To play those hidden chapters, press O Goto and refer to Chapter 2-1 Operations with HDD, DVD and VCD: Selecting Scenes by Chapter Number on page 37 for operation.

• To play the whole title included the hidden chapters, please refer to **Chapter 4-2** *Editing DVD: Editing Titles in the Title Menu - Play Full Title* on page63.

#### Show Chapter

1

- Press  $\bigtriangleup$  to highlight a title that is intended to be edited in the Title Menu.
- Press **Edit**, an edit menu appears. Press to highlight **Play Full Title** and press . The title starts playback.
- 3 Press  $\bigcirc$  Edit during playback, an edit menu appears.
- Press to highlight Show Chapter. As the title is played to the hidden chapter that is intened to be shown again, press .

#### Change Thumbnail

**1** Press  $\bigcirc$   $\bigcirc$  to highlight a title and press  $\bigcirc$  Play.

Press Edit during playback, an edit menu appears. Press
to highlight Change Tumbnail and then when the preferred image for the new thumbnail appears on the screen.

**3** Press **Menu** or **Title** to return to the title menu. The new thumbnail will be shown on the screen.

#### Note:

• After pressing  $\bigcirc$  Menu or  $\bigcirc$  Title to go back to the title menu, a Change Thumbnail box appears. It might take 15~30 seconds before the new index picture appears on the title menu.

Thumbnail is changed

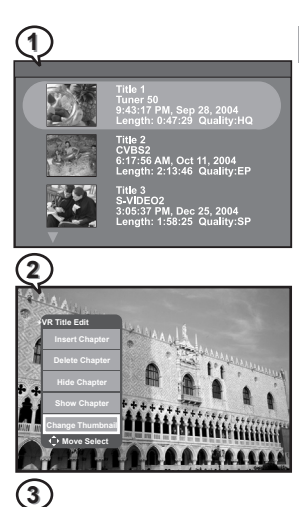

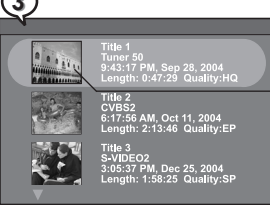

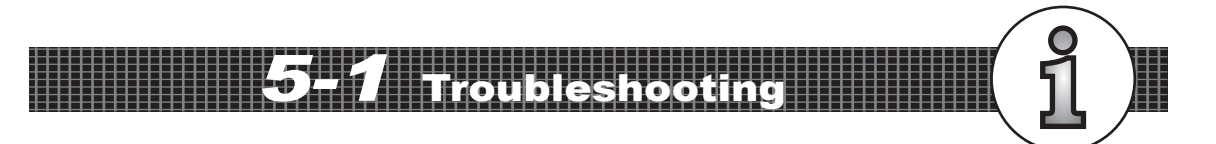

Before requesting service for the HDD+DVD Recorder, check the chart below for a possible cause of the problem you are experiencing. Some simple checkups or a minor adjustment on your part may eliminate the problem and restore proper operation.

| SYMPTOM (COMMON)                                                           | REMEDY                                                                                                    |
|----------------------------------------------------------------------------|----------------------------------------------------------------------------------------------------|
| No power.<br>The recorder does not start playback when<br>PLAY is pressed. | <ul> <li>Insert the power plug securely into the power outlet.</li> <li>Check if the ON/OFF button on the front of the recorder is set to on.</li> <li>Check if no power at the AC outlet by plugging in another appliance for a test.</li> <li>Condensation has formed: wait about 1 to 2 hours to allow the recorder to dry out.</li> <li>The recorder cannot play discs other than DVDs and audio CDs.</li> <li>Check if the disc is defective by trying another disc.</li> <li>Check the region (local) code.</li> </ul> |
| The recorder starts playback but stops<br>immediately.<br>No picture.      | <ul> <li>The disc may be dirty and may require cleaning.</li> <li>Ensure that the disc is installed with the label side up.</li> <li>Ensure that the equipment is connected properly.</li> <li>Ensure that the input setting for the TV is "Video".</li> <li>Check if the TV is on.</li> <li>Select the same channel and source on the TV as on the recorder.</li> </ul>                                                                                                    |
| No sound.                                                                  | <ul> <li>Ensure that the equipment is connected properly.</li> <li>If using a HiFi amplifier, try another sound source.</li> <li>Check the Audio Output Setting menu to make sure that Analog Output is selected.</li> </ul>                                                                                                    |
| Distorted sound.                                                           | <ul><li>Ensure that the input settings for the TV and stereo system are proper.</li><li>No sound is heard during still picture (pause) or slow-motion playback.</li></ul>                                                                                                    |
| No audio at Digital Output.                                                | <ul> <li>Check the digital connections.</li> <li>Check the settings menu to make sure that the digital output is set to on.</li> <li>Check if the audio format of the selected audio language matches your receiver capabilities.</li> </ul>                                                                                                    |
| Distorted picture.                                                         | <ul> <li>Check the disc for fingerprints and clean with a soft cloth, wiping from center to edge.</li> <li>Sometimes a small amount of picture distortion may appear. This is not a malfunction.</li> </ul>                                                                                                    |
| Completely distorted picture or no color in picture.                       | • The disc format is not according to the TV-set used (PAL/NTSC).                                                                                                    |
| Picture is distorted during rapid advance or rapid reverse.                | • The picture will be somewhat distorted at times: this is normal.                                                                                                    |
| No rapid advance (or rapid reverse)<br>playback.                           | • Some discs may have sections which prohibit rapid advance (or rapid reverse).                                                                                                    |
| No 4:3 (16:9) picture.                                                     | Choose the correct setup "Aspect Ratio" item which matches the TV set used.                                                                                                    |
| No operations perform with the remote control.                             | <ul> <li>Check the batteries are installed with the correct polarities (+ and –).</li> <li>The batteries are depleted: replace them with new ones.</li> <li>Point the remote control unit at the remote control signal sensor and operate.</li> <li>Operate the remote control unit at a distance of not more than 7 meters from the remote control signal sensor.</li> <li>Remove the obstacles between the remote control unit and remote control signal sensor</li> </ul>                                                 |

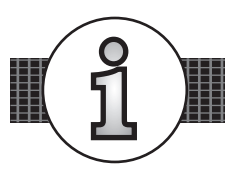

Troubleshooting - continued

| SYMPTOM (COMMON)                                                                           | REMEDY                                                                                                    |
|--------------------------------------------------------------------------------------------|----------------------------------------------------------------------------------------------------|
|                                                                                            |                                                                                                    |
| PLAY does not start playback even when title is selected.                                  | • This may be a result of the parental lock function that has been set. Confirm the "PARENTAL" setup.                                                                                                    |
| Audio soundtrack and/or subtitle language is not the one selected at the initial settings. | • If the audio soundtrack and/or subtitle language does not exist on the disc, the language selected at the initial settings will not be seen/heard.                                                                                                    |
| No subtitles.                                                                              | <ul><li>Subtitles appear only with discs that contain them.</li><li>Subtitles are hidden from the TV screen. Press SUBTITLE to display the subtitles.</li></ul>                                                                                                    |
| Alternative audio soundtrack (or subtitle)<br>language available.                          | • An alternative language can not be selected may result of no more than one languages cannot be selected.                                                                                                    |
| Angle cannot change.                                                                       | • This function depends on software availability. Even if a disc has a number from angles recorded, these angles may be recorded for specific scenes only.                                                                                                    |
| No sound when connecting to 5.1 Channel speaker                                            | <ul><li>Check if the disc supports 5.1 Channel.</li><li>Check if the speaker is properly connected.</li><li>Check if the audio output setting is right.</li></ul>                                                                                                    |
| No key operation (by the DVD Recorder and/or the remote control) is effective.             | • Turn the unit off and then back to on. Alternatively, turn off the unit, disconnect the AC power cord and then re-connect it. (The recorder may not be operating properly due to lightning, static electricity or some other external factor.)                                                                                                    |
| No picture and sound (for recorded disc)                                                   | <ul> <li>Check if the DVD Recorder and external equipment are properly connected.</li> <li>Check if the schedule recording setting is correct.</li> <li>Check if using the correct recordable disc. (DVD+RW/DVD+R)</li> <li>Check if power set to stand-by mode while using schedule recording.</li> <li>Check if the disc has been closed. (only for DVD+R disc)</li> </ul> |
| Distorted picture or no image                                                              | <ul> <li>Check if the TV system setting is correct.</li> <li>Check If you set output format in "Progressive Scan", then you have to set<br/>"Component" in the video output setting. The actual output format must match<br/>to the output format setting.</li> </ul>                                                                                                    |
| OSD setting doesn't be executed                                                            | Some setting must be stored by pressing left button. Re-check it.                                                                                                    |
| Wrong time                                                                                 | Reset time.                                                                                                    |
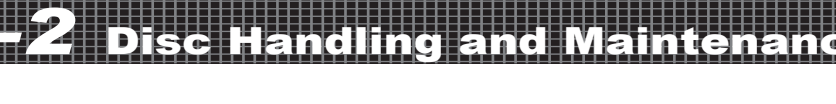

#### Handling Precautions

- Hold the disc by the edges so the surface will not be soiled with fingerprints. (A)
- Fingerprints, dirt and scratches can cause skipping and distortion.
- Do not write on the label side with a ball-point pen or other writing utensils.
- Do not use record cleaning sprays, benzine, thinner, static electricity prevention liquids or any other solvent.
- Be careful not to drop or bend the disc.
- Do not install more than 1 disc on the disc tray.
- Do not try to close the disc tray when the disc is not installed properly. (B)
- Be sure to store the disc in its exclusive case when not in use.

# If the surface is soiled (C)

Wipe gently with a soft, damp (water only) cloth. When wiping discs, always move the cloth from the center hole toward the outer edge.

(If you wipe the discs using a circular motion, circular scratches are likely to occur, which will cause noise.)

If the disc is brought from a cold to a warm environment, moisture may form on the disc  $% \left( {{{\rm{T}}_{\rm{T}}}} \right)$ 

Wipe the moisture off with a soft, dry, lint-free cloth before using the disc.

## Improper disc storage

You can damage discs if you store them in the following places:

- Areas exposed to direct sunlight
- Humid or dusty areas
- Areas directly exposed to a heat outlet or heating appliance

## Playable disc format

 HDD, DVD, DVD+RW, DVD+R, DVD-RW, DVD-R, CD-DA, Mixed CD-DA, JPEG file disc and Kodak Picture Disc.

## Recordable disc format

- HDD
- DVD+RW (Application Program)
- DVD+R

#### Maintenance

- Be sure to turn the unit off and disconnect the AC power cord before maintaining the unit.
- Wipe this unit with a dry soft cloth. If the surfaces are extremely dirty, wipe clean with a cloth which has been dipped in a weak soap-and-water solution and wrung out thoroughly, and then wipe again with a dry cloth.
- Never use alcohol, benzine, thinner, cleaning fluid or other chemicals. And do not use compressed air to remove dust.

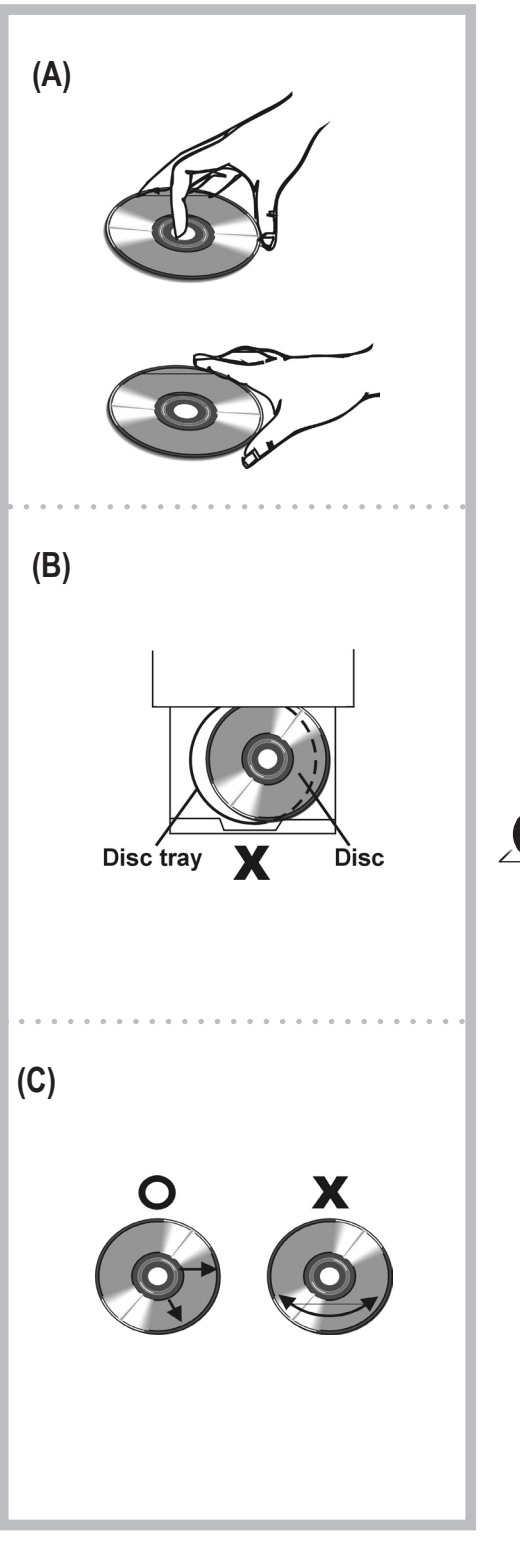

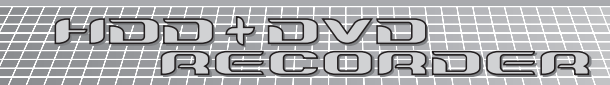